# **AS-interface Sicherheitsmonitor**

Anschluss- und Betriebsanleitung Version V 3.08

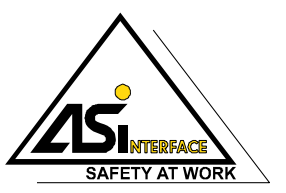

Ausgabestand: 06/2009

© Alle Rechte vorbehalten, insbesondere das Recht der Vervielfältigung sowie der Übersetzung. Vervielfältigungen oder Reproduktion in jeglicher Form bedürfen der schriftlichen Genehmigung durch den Urheber. Warennamen werden ohne Gewährleistung der freien Verwendbarkeit benutzt.

Änderungen, die dem technischen Fortschritt dienen, vorbehalten.

# Inhaltsverzeichnis

| 1     | Allgemeines                                              | 4  |
|-------|----------------------------------------------------------|----|
| 1.1   | Zeichenerklärung                                         | 4  |
| 1.2   | Konformitätserklärung                                    | 4  |
| 1.3   | Normen                                                   | 4  |
| 1.4   | Begriffsdefinitionen                                     | 5  |
| 1.5   | Abkürzungen                                              | 6  |
| 1.6   | Kurzbeschreibung                                         | 7  |
| 1.7   | Versionen des AS-interface-Sicherheitsmonitors           | 10 |
| 2     | Sicherheitshinweise                                      | 13 |
| 2.1   | Sicherheitsstandard                                      | 13 |
| 2.2   | Bestimmungsgemäßer Gebrauch                              | 13 |
| 2.2.1 | Einsatzbedingungen                                       | 13 |
| 2.2.2 | Restrisiken (EN 292-1)                                   |    |
| 2.2.3 | Einsatzgebiete                                           |    |
| 2.3   | Organisatorische Maßnahmen                               |    |
| 3     | Technische Daten                                         | 16 |
| 3.1   | Allgemeine Technische Daten                              | 16 |
| 3.2   | Sicherheitstechnische Kenndaten                          |    |
| 3.3   | Maßzeichnungen                                           | 21 |
| 3.4   | Lieferumfang                                             | 21 |
| 4     | Montage                                                  | 22 |
| 4.1   | Montage im Schaltschrank                                 | 22 |
| 5     | Elektrischer Anschluss Typ 1 und Typ 3                   | 25 |
| 5.1   | Klemmenbelegung                                          | 25 |
| 5.2   | Anschlussübersicht                                       | 27 |
| 6     | Elektrischer Anschluss Typ 2 und Typ 4                   |    |
| 6.1   | Klemmenbelegung                                          |    |
| 6.2   | Anschlussübersicht                                       |    |
| 7     | Elektrischer Anschluss Typ 5 und Typ 6                   | 31 |
| 7.1   | Klemmenbelegung                                          |    |
| 7.2   | Anschlussübersicht                                       |    |
| 7.2.1 | Anschluss bei Aktuator-Überwachung                       |    |
| 7.2.2 | Anschluss bei Kopplung eines anderen AS-interface-Netzes |    |
| 8     | Elektrischer Anschluss alle Typen                        |    |
| 8.1   | AS-interface-Busanschluss                                |    |
| 8.2   | Serielle Schnittstelle                                   |    |

# Inhaltsverzeichnis

| 9      | Funktion und Inbetriebnahme                                            |    |
|--------|------------------------------------------------------------------------|----|
| 9.1    | Funktionsweise und Betriebsarten                                       |    |
| 9.1.1  | Anlaufbetrieb                                                          |    |
| 9.1.2  | Konfigurationsbetrieb                                                  | 39 |
| 9.1.3  | Schutzbetrieb                                                          |    |
| 9.2    | Anzeige- und Bedienelemente                                            |    |
| 9.3    | Gerät einschalten                                                      | 41 |
| 9.4    | Gerätekonfiguration und Geräteparametrierung                           | 41 |
| 9.5    | Sicherheitstechnische Dokumentation der Anwendung                      |    |
| 10     | Wartung                                                                |    |
| 10.1   | Sicheres Abschalten kontrollieren                                      |    |
| 11     | Statusanzeige, Störung und Fehlerbehebung                              |    |
| 11.1   | Statusanzeige am Gerät / Fehlerdiagnose am PC                          |    |
| 11.2   | Tipps zur Fehlersuche                                                  |    |
| 11.3   | Fehlerentriegelung mit der Taste "Service"                             |    |
| 11.4   | Austausch defekter sicherheitsgerichteter AS-interface-Slaves          | 45 |
| 11.4.1 | Austausch eines defekten sicherheitsgerichteten AS-interface-Slaves    | 45 |
| 11.4.2 | Austausch mehrerer defekter sicherheitsgerichteter AS-interface-Slaves | 45 |
| 11.5   | Austausch eines defekten AS-interface-Sicherheitsmonitors              |    |
| 11.6   | Paßwort vergessen? Was nun?                                            |    |
| 12     | Diagnose über AS-interface                                             |    |
| 12.1   | Allgemeiner Ablauf                                                     |    |
| 12.2   | Telegramme                                                             |    |
| 12.2.1 | Diagnose AS-interface-Sicherheitsmonitor                               | 50 |
| 12.2.2 | Diagnose Bausteine nach Freigabekreisen sortiert                       | 53 |
| 12.2.3 | Diagnose Bausteine unsortiert                                          | 55 |
| 12.3   | Beispiel: Abfrageprinzip bei nach Freigabekreisen sortierter Diagnose  |    |

# Abbildungsverzeichnis

| Bild 1.1:  | Sicherheitsgerichtete und Standard-Komponenten in einem AS-interface-Netzwerk      | 7    |
|------------|------------------------------------------------------------------------------------|------|
| Bild 1.2:  | Beispiel - Überwachung von 2 dezentralen AS-interface-Aktuatorgruppen              | 8    |
| Bild 1.3:  | Beispiel - Sicherheitsgerichtete Kopplung von 2 AS-interface-Netzwerken            | 9    |
| Bild 3.1:  | Beispiel 1 - Berechnung der Systemreaktionszeit                                    | . 19 |
| Bild 3.2:  | Beispiel 2 - Berechnung der Systemreaktionszeit                                    | . 20 |
| Bild 3.3:  | Beispiel 3 - Berechnung der Systemreaktionszeit                                    | . 20 |
| Bild 3.4:  | Abmessungen                                                                        | .21  |
| Bild 4.1:  | Montage                                                                            | . 22 |
| Bild 4.2:  | Abnehmbare Anschlussklemmen                                                        | .23  |
| Bild 4.3:  | Kodierte Anschlussklemmen abnehmen und aufstecken                                  | .23  |
| Bild 4.4:  | Montagezubehör zur Geräteverplombung                                               | .24  |
| Bild 5.1:  | Klemmenanordnung / Blockschaltbild AS-interface-Sicherheitsmonitor Typ 1 und Typ 3 | . 25 |
| Bild 5.2:  | Anschlussübersicht AS-interface-Sicherheitsmonitor Typ 1 und Typ 3                 | .27  |
| Bild 6.1:  | Klemmenanordnung / Blockschaltbild AS-interface-Sicherheitsmonitor Typ 2 und Typ 4 | . 28 |
| Bild 6.2:  | Anschlussübersicht AS-interface-Sicherheitsmonitor Typ 2 und Typ 4                 | . 30 |
| Bild 7.1:  | Klemmenanordnung / Blockschaltbild AS-interface-Sicherheitsmonitor Typ 5 und Typ 6 | .31  |
| Bild 7.2:  | Anschlussübersicht AS-interface-Sicherheitsmonitor Typ 5 und Typ 6                 | . 33 |
| Bild 7.3:  | Anschluss der Klemmen des sicheren AS-interface-Ausgangs zur Aktuator-Überwachung  | . 34 |
| Bild 7.4:  | Anschluss der Klemmen des sicheren AS-interface-Ausgangs zur Netzkopplung          | . 35 |
| Bild 8.1:  | AS-interface-Kabelvarianten                                                        | . 36 |
| Bild 8.2:  | Lage der Konfigurationsschnittstelle RS 232C                                       | . 37 |
| Bild 9.1:  | Übersicht Geräte-LEDs                                                              | . 40 |
| Bild 12.1: | Abfrageprinzip bei nach Ausgangskreisen sortierter Diagnose                        | . 57 |

# 1 Allgemeines

# 1.1 Zeichenerklärung

Nachfolgend finden Sie die Erklärung der in dieser Bedienungsanleitung verwendeten Symbole.

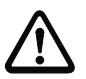

### Achtung!

Dieses Symbol steht vor Textstellen, die unbedingt zu beachten sind. Nichtbeachtung führt zu Verletzungen von Personen oder zu Sachbeschädigungen.

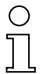

#### Hinweis!

Dieses Symbol kennzeichnet Textstellen, die wichtige Informationen enthalten.

# 1.2 Konformitätserklärung

Der AS-interface-Sicherheitsmonitor wurde unter Beachtung geltender europäischer Normen und Richtlinien entwickelt und gefertigt.

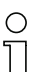

#### Hinweis!

Die entsprechende Konformitätserklärung und Baumusterprüfbescheinigung finden Sie am Ende dieser Bedienungsanleitung.

Der Hersteller der Produkte besitzt ein zertifiziertes Qualitätssicherungssystem gemäß ISO 9001.

# 1.3 Normen

- EN 954-1:1996 Sicherheit von Maschinen Sicherheitsbezogene Teile von Steuerungen
- EN ISO 13849-1:2007-07 Sicherheit von Maschinen Sicherheitsbezogene Teile von Steuerungen - Teil 1: Allgemeine Gestaltungsleitsätze
- EN 50295:1999-10 Niederspannungsschaltgeräte; Steuerungs- und Geräte-Interface; Aktuator Sensor Interface (AS-interface)
- EN 60204-1:2006-06 Sicherheit von Maschinen Elektrische Ausrüstung von Maschinen Teil 1: Allgemeine Anforderungen
- EN 60947-5-1:2005-02 Niederspannungsschaltgeräte Teil 5-1: Steuergeräte und Schaltelemente; Elektromechanische Steuergeräte
- EN 61496-1:2005-01 Berührungslos wirkende Schutzeinrichtungen
- IEC 61508 1-7:2000 Funktionale Sicherheit von elektrischen/elektronischen/programmierbar elektronischen Systemen mit Sicherheitsfunktion

# 1.4 Begriffsdefinitionen

#### Ausgangsschaltelement (Sicherheitsausgang) des AS-interface-Sicherheitsmonitors

Von der Logik des Monitors betätigtes Element, das in der Lage ist, die nachgeordneten Steuerungsteile sicher abzuschalten. Das Ausgangsschaltelement darf nur bei bestimmungsgemäßer Funktion aller Komponenten in den Ein-Zustand gehen oder dort verbleiben.

#### Ausgangskreis

Besteht aus den zwei logisch zusammenhängenden Ausgangsschaltelementen.

#### Freigabekreis

Die einem Ausgangskreis des AS-interface-Sicherheitsmonitors zugeordneten sicherheitsgerichteten AS-interface-Komponenten und Funktionsbausteine, die für die Entriegelung des Maschinenteils verantwortlich sind, welches die gefahrbringende Bewegung erzeugt.

#### **Integrierter Slave**

Komponente, bei der Sensor- und/oder Aktuatorfunktion zusammen mit dem Slave in einer Einheit zusammengefasst sind.

#### Konfigurationsbetrieb

Betriebszustand des Sicherheitsmonitors, in dem die Konfiguration geladen und geprüft wird.

#### Master

Komponente zur Datenübertragung, die das logische und zeitliche Verhalten auf der AS-interface-Leitung steuert.

#### Rückführkreis (Schützkontrolle)

Der Rückführkreis erlaubt die Überwachung der Schaltfunktion der an den AS-interface-Sicherheitsmonitor angeschlossenen Schaltschütze.

#### Sicherheitsausgang

Siehe Ausgangsschaltelement.

#### Sicherheitsgerichteter Eingangsslave

Slave, der den sicherheitsgerichteten Zustand Ein oder Aus des angeschlossenen Sensors oder Befehlsgeräts einliest und zum Master bzw. Sicherheitsmonitor überträgt.

#### Sicherheitsgerichteter Slave

Slave zum Anschluss sicherheitsgerichteter Sensoren, Aktuatoren und anderer Geräte.

# Allgemeines

#### Sicherheitsmonitor

Komponente, die die sicherheitsgerichteten Slaves und die korrekte Funktion des Netzes überwacht.

#### Slave

Komponente zur Datenübertragung, die vom Master zyklisch über ihre Adresse angesprochen wird und nur dann eine Antwort generiert.

#### Standardslave

Slave zum Anschluss nicht sicherheitsgerichteter Sensoren, Aktuatoren und anderer Geräte.

#### Synchronisationszeit

Der maximal zulässige zeitliche Versatz zwischen dem Eintreten zweier voneinander abhängiger Ereignisse.

#### 1.5 Abkürzungen

| AS-interface | Aktuator Sensor Interface                                                                                 |
|--------------|----------------------------------------------------------------------------------------------------|
| BWS          | Berührungslos wirkende Schutzeinrichtung                                                                  |
| CRC          | Cyclic Redundancy Check<br>= Signatur durch zyklische Redundanzprüfung                                    |
| E/A          | Eingabe/Ausgabe                                                                                           |
| EDM          | External Device Monitoring<br>= Rückführkreis                                                             |
| EMV          | Elektromagnetische Verträglichkeit                                                                        |
| ESD          | Electrostatic Discharge<br>= Elektrostatische Entladung                                                   |
| PELV         | Protective Extra-Low Voltage (Schutzkleinspannung)                                                        |
| PFD          | Probability of Failure on Demand<br>= Versagenswahrscheinlichkeit bei Anforderung der Sicherheitsfunktion |
| SPS          | Speicher Programmierbare Steuerung                                                                        |

# 1.6 Kurzbeschreibung

Das Aktuator-Sensor-Interface (AS-interface) ist etabliert als System zur Vernetzung vornehmlich binärer Sensoren und Aktuatoren auf der untersten Ebene der Automatisierungshierarchie. Die hohe Zahl der installierten Systeme, die einfache Handhabung und das zuverlässige Betriebsverhalten machen AS-interface auch für den Bereich der Maschinensicherheit interessant.

Das **sichere** AS-interface-System ist für Sicherheitsanwendungen bis Kategorie 4 nach EN 954-1 und EN ISO 13849-1 PLe vorgesehen. Es ist ein Mischbetrieb von Standardkomponenten und sicherheitsgerichteten Komponenten möglich.

Der AS-interface-Sicherheitsmonitor überwacht innerhalb eines AS-interface-Systems, entsprechend der vom Anwender per Konfigurationssoftware angegebenen Konfiguration, die ihm zugeordneten sicherheitsgerichteten Slaves. Je nach Gerätevariante stehen bis zu zwei abhängige oder unabhängige Freigabekreise, jeweils mit Rückführkreis, zur Verfügung. Im Fall einer Stopp-Anforderung oder eines Defektes schaltet der AS-interface-Sicherheitsmonitor im Schutzbetrieb das System mit einer Reaktionszeit von maximal 40ms sicher ab.

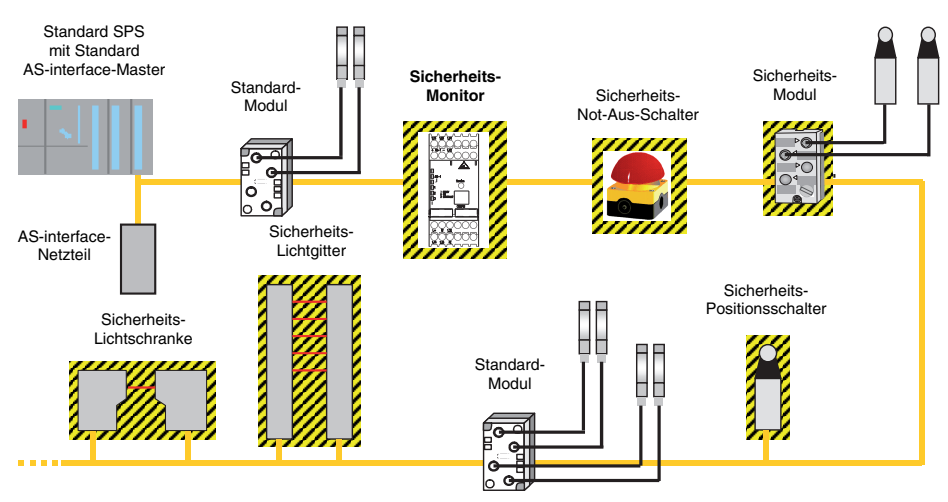

Bild 1.1: Sicherheitsgerichtete und Standard-Komponenten in einem AS-interface-Netzwerk

Innerhalb eines AS-interface-Systems können mehrere AS-interface-Sicherheitsmonitore eingesetzt werden. Ein sicherheitsgerichteter Slave kann dabei von mehreren AS-interface-Sicherheitsmonitoren überwacht werden.

# Systemerweiterung - dezentrale sichere AS-Interface-Ausgangs-Slaves

Mit der Systemerweiterung um die sicherheitsgerichtete Anbindung von dezentralen sicheren AS-interface-Ausgangs-Slaves gemäß IEC 61508 SIL 3 stehen weitere Gerätevarianten mit einem sicheren AS-interface Ausgang zur Verfügung. Diese Varianten (Typ 5/Typ 6) finden Einsatz für folgende Applikationen:

1. Sicherheitsgerichtete Einbindung und Überwachung von AS-interface Aktuatoren bzw. AS-interface Aktuatoren-Gruppen, z. B. zur Freigabe von Motorstartern oder Ventileinheiten durch den sicheren AS-interface-Ausgang des Sicherheitsmonitors.

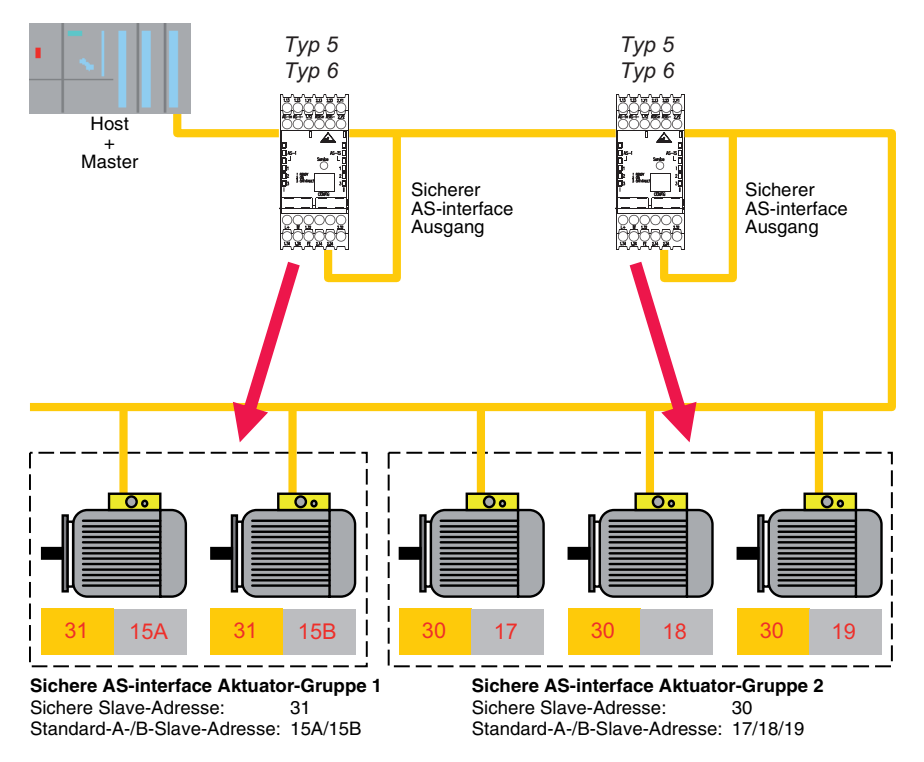

Bild 1.2: Beispiel - Überwachung von 2 dezentralen AS-interface-Aktuatorgruppen

# Hinweis!

Ein AS-interface-Sicherheitsmonitor kann immer nur eine Aktuatorgruppe überwachen.

 Kopplung von AS-interface-Netzwerken zur sicherheitsgerichteten Übertragung des Zustandes eines AS-interface-Sicherheitsmonitors von einem AS-interface-Netzwerk in ein anderes AS-interface-Netzwerk über AS-interface durch Funktion des AS-interface-Sicherheitsmonitors als sicherer AS-interface-Eingangsslave, z. B. für den Aufbau von hierarchischen Netzen zur Realisierung eines AS-interface-Netzwerke übergreifenden Anlagen-Stopps bzw. eines Anlagen-Wiederanlaufs von einer Stelle aus.

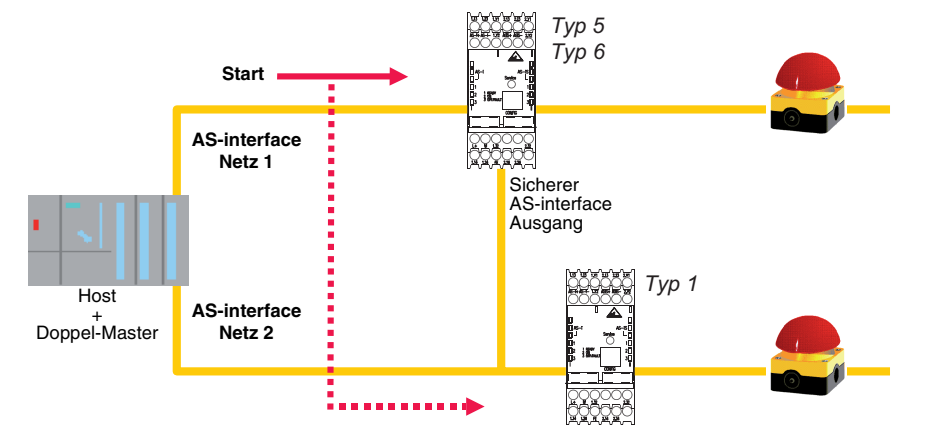

Bild 1.3: Beispiel - Sicherheitsgerichtete Kopplung von 2 AS-interface-Netzwerken

# 1.7 Versionen des AS-interface-Sicherheitsmonitors

Der AS-interface-Sicherheitsmonitor wurde seit seinem Produktionsstart im Jahr 2001 weiterentwickelt und in seiner Funktionalität erweitert.

Der Sicherheitsmonitor ist in insgesamt 6 Versionen verfügbar, die sich durch den Funktionsumfang in der Betriebssoftware und in der Ausgangskonfiguration unterscheiden.

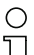

#### Hinweis!

Eine detaillierte Beschreibung aller im folgenden aufgeführten Funktionen der AS-interface-Sicherheitsmonitor-Geräteversionen finden Sie im Benutzerhandbuch der Konfigurationssoftware **asimon**.

# Versionen der Betriebssoftware Version 2.0

Der Funktionsumfang "Basis" und "Erweitert" unterscheidet sich wie folgt:

|                                                                          | "Basis" | "Erweitert" |
|--------------------------------------------------------------------------|---------|-------------|
| Anzahl der Funktions-Bausteine in der Verknüpfungsebene                  | 32      | 48          |
| Oder-Gatter (Eingänge)                                                   | 2       | 6           |
| Und-Gatter (Eingänge)                                                    | nein    | 6           |
| Sichere Zeitfunktion, Ein- und Ausschaltverzögerung                      | nein    | ja          |
| Funktion "Taste"                                                         | nein    | ja          |
| Schutztür/Modul mit Entprellung                                          | nein    | ja          |
| Schutztür mit Zuhaltung                                                  | nein    | ja          |
| Deaktivieren von Funktions-Bausteinen                                    | ja      | ja          |
| Fehlerentriegelung                                                       | ja      | ja          |
| Diagnose Halt                                                            | ja      | ja          |
| Unterstützung von A/B-Technik bei nicht<br>sicherheitsgerichteten Slaves | ја      | ја          |
| Neue Funktions-Bausteine (Flip-Flop, Impuls bei pos. Flanke etc.)        | nein    | ja          |
| Platzhalter-Baustein (NOP)                                               | nein    | ја          |

Tabelle 1.1: Funktionsumfang "Basis" und "Erweitert"

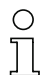

#### Hinweis!

Geräteversionen der Betriebssoftware 2.0 sind abwärtskompatibel zur Geräteversion der ersten Betriebssoftware 1.1 mit Funktionsumfang "Basis".

### Neuerungen ab Betriebssoftware Version 2.1

In der Version 2.1 der Betriebsoftware des AS-interface-Sicherheitsmonitors sind folgende Neuerungen enthalten:

- Neuer Überwachungsbaustein Nullfolgeerkennung
- Erweiterung des Ausgabebausteins Türzuhaltung über Verzögerungszeit: optional jetzt Stoppkategorie 1 für den ersten Freigabekreis
- Erweiterung des Ausgabebausteins Türzuhaltung über Stillstandswächter und Verzögerungszeit: optional jetzt Stoppkategorie 1 für den ersten Freigabekreis
- Neuer Startbaustein Aktivierung über Standardslave (Pegel-sensitiv)
- Neuer Startbaustein Aktivierung über Monitoreingang (Pegel-sensitiv)
- Neuer Überwachungsbaustein Betriebsmäßiges Schalten mittels Monitoreingang
- Erweiterung Überwachungsbaustein Zweikanalig abhängig mit Entprellung um Vorortquittierung und Anlauftest
- Erweiterung Überwachungsbaustein **Zweikanalig unabhängig** um Vorortquittierung und Anlauftest
- Schrittweises Einlernen der Codefolgen
- Baustein-Index-Zuordnung
- Darstellung Inverter-Icon bei invertiertem Standardslave
- Wählbare Anzahl simulierter Slaves
- Signalisierung der Relais- und Meldeausgänge über AS-interface

#### **Ausgangskonfiguration**

Gerätetypen Typ 1 und Typ 3: Ein schaltbarer Ausgangskreis

Gerätetypen Typ 2 und Typ 4: Zwei separat schaltbare Ausgangskreise

#### Eigenschaften der Geräteversionen

|                |   | Funktionsumfang |             |
|----------------|---|-----------------|-------------|
|                |   | "Basis"         | "Erweitert" |
| Anzahl         | 1 | Typ 1           | Тур З       |
| Ausgangskreise | 2 | Typ 2           | Typ 4       |

Tabelle 1.2: Eigenschaften der Geräteversionen Typ 1 ... Typ 4

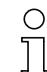

#### Hinweis!

Geräteversionen der Betriebssoftware 2.1 sind abwärtskompatibel zu Geräteversionen der Betriebssoftware 1.1 und 2.0.

### Neuerungen ab Betriebssoftware Version 3.0

Neben den bisherigen Gerätetypen Typ 1 ... Typ 4 werden 2 neue Gerätetypen der Version 3 (Typ 5 und Typ 6) des AS-interface-Sicherheitsmonitors mit sicherem AS-interface-Ausgang unterstützt.

In der Version 3.0 der Betriebssoftware des AS-interface-Sicherheitsmonitors sind folgende Neuerungen enthalten:

- Unterstützung der sicheren AS-interface-Übertragung zur Ansteuerung sicherer AS-interface-Aktuatoren
- Kopplung mehrerer sicherer AS-interface-Netze durch Funktion des Sicherheitsmonitors als sicherer Eingangs-Slave (nur neue Gerätetypen mit sicherem AS-interface-Ausgang)
- Überwachungsbaustein Zweikanalig abhängig mit Filterung
- Manuelle Eingabe der Codefolgen sicherer AS-interface-Slaves
- Verfügbarkeit der Standard-Out-Bits des Masters für die sicheren Slaves und die vom Sicherheitsmonitor simulierten Slaves für betriebsmäßige Schaltaufgaben (Quittierungen, Freigaben, Entriegelungen, etc.)

#### **Ausgangskonfiguration**

Gerätetypen Typ 5 und Typ 6: Zwei separat schaltbare Ausgangskreise

#### Eigenschaften der Geräteversionen

|                |   |       | Funktionsumfa   | ang "Erweitert"                           |
|----------------|---|-------|-----------------|-------------------------------------------|
|                |   |       | Ausgangskreis 1 | Ausgangskreis 2                           |
| Anzahl         | 2 | Тур 5 | Relais          | sicherer AS-interface<br>Ausgang          |
| Ausgangskreise | 2 | Тур 6 | 6 Relais        | Relais + sicherer<br>AS-interface Ausgang |

Tabelle 1.3: Eigenschaften der Geräteversionen Typ 5 und Typ 6

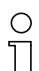

#### Hinweis!

Geräteversionen der Betriebssoftware 3.0 sind abwärtskompatibel zu Geräteversionen der Betriebssoftware 1.1, 2.0 und 2.1.

#### Neuerungen ab Betriebssoftware Version 3.08

Ab der Version 3.08 der Betriebssoftware des AS-interface-Sicherheitsmonitors wird der Überwachungsbaustein "Zweikanalig abhängig mit Entprellung" geräteintern durch den Überwachungsbaustein "Zweikanalig abhängig mit Filterung" ersetzt.

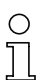

#### Hinweis!

Geräteversionen der Betriebssoftware 3.08 sind abwärtskompatibel zu Geräteversionen der Betriebssoftware 1.1, 2.0, 2.1 und 3.0.

# 2 Sicherheitshinweise

# 2.1 Sicherheitsstandard

Der AS-interface-Sicherheitsmonitor wurde unter Beachtung der zum Zeitpunkt der Prüfung geltenden Sicherheitsnormen entwickelt, gefertigt, geprüft und zur Baumusterprüfung vorgestellt. Die Sicherheitsanforderungen nach SIL 3 gemäß IEC 61508, nach Kategorie 4 gemäß EN 954-1 und nach Kategorie 4 PL e gemäß EN ISO 13849-1 werden von allen Geräten erfüllt.

| (        | ) |
|----------|---|
| ]        |   |
| <u> </u> | _ |

### Hinweis!

Eine detaillierte Aufstellung der Werte für die Versagenswahrscheinlichkeit (PFD-Werte) finden Sie in Kapitel 3.2.

Nach einer Risikoanalyse können Sie den AS-interface-Sicherheitsmonitor entsprechend seiner Sicherheitskategorie (4) als abschaltende Schutzvorrichtung zum Absichern von Gefahrenbereichen einsetzen.

# 2.2 Bestimmungsgemäßer Gebrauch

# 2.2.1 Einsatzbedingungen

Der AS-interface-Sicherheitsmonitor ist als **abschaltende Schutzvorrichtung** für das Absichern von Gefahrenbereichen an kraftbetriebenen Arbeitsmitteln entwickelt worden.

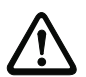

# Achtung!

Der Schutz von Betriebspersonal und Gerät ist nicht gewährleistet, wenn das Gerät nicht entsprechend seiner bestimmungsgemäßen Verwendung eingesetzt wird.

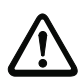

#### Achtung!

Eingriffe und Veränderungen an den Geräten, außer den in dieser Anleitung ausdrücklich beschriebenen, sind nicht zulässig.

# 2.2.2 Restrisiken (EN 292-1)

Die in diesem Handbuch gezeigten Schaltungsvorschläge wurden mit größter Sorgfalt getestet und geprüft. Die einschlägigen Normen und Vorschriften werden bei Verwendung der gezeigten Komponenten und entsprechender Verdrahtung eingehalten. Restrisiken verbleiben wenn:

- vom vorgeschlagenen Schaltungskonzept abgewichen wird, und dadurch die angeschlossenen sicherheitsrelevanten Baugruppen oder Schutzeinrichtungen möglicherweise nicht oder nur unzureichend in die Sicherheitsschaltung einbezogen werden.
- vom Betreiber die einschlägigen Sicherheitsvorschriften für Betrieb, Einstellung und Wartung der Maschine nicht eingehalten werden. Hier sollte auf strenge Einhaltung der Intervalle zur Prüfung und Wartung der Maschine geachtet werden.

# 2.2.3 Einsatzgebiete

Der AS-interface-Sicherheitsmonitor erlaubt bei bestimmungsgemäßer Verwendung den Betrieb von sensorgesteuerten Personenschutzeinrichtungen und weiteren Sicherheitsbauteilen bis einschließlich Kategorie 4 nach EN 954-1und EN ISO 13849-1 PLe.

Der Sicherheitsmonitor übernimmt auch die für alle nicht handgeführten Maschinen obligatorische NOT-AUS Funktion (Stopp-Kategorie 0 oder 1), die dynamische Überwachung der Wiederanlauf-Funktion und die Schützkontroll-Funktion.

Beispiele für den Einsatz des AS-interface-Sicherheitsmonitor:

Der Sicherheitsmonitor findet seine wirtschaftliche Anwendung in Maschinen und Anlagen, in denen sich der Standard-AS-interface-Bus als lokaler Bus rechnet. So können unter Verwendung des Sicherheitsmonitors als Busteilnehmer bereits bestehende AS-interface-Buskonfigurationen problemlos erweitert und Sicherheitsbauteile mit entsprechender AS-interface safety at work Schnittstelle problemlos eingeschleift werden. Fehlt eine AS-interface safety at work Schnittstelle am Sicherheitsbauteil, so können sog. Koppelmodule die Anbindung übernehmen. Bestehende AS-interface-Master und AS-interface-Netzteile können weiter verwendet werden.

Branchenbezogen bestehen keine Einschränkungen. Einige der wesentlichsten Einsatzgebiete seien hier genannt:

- Werkzeugmaschinen
- Ausgedehnte Bearbeitungsmaschinen mit mehreren Steuerelementen und Sicherheitssensorik f
  ür die Bereiche Holz und Metall
- Druck- und Papierverarbeitungsmaschinen, Zuschneidemaschinen
- Verpackungsmaschinen einzeln und im Verbund
- Nahrungsmittelmaschinen
- Stück- und Schüttgut Förderanlagen
- · Arbeitsmaschinen der Gummi- und Kunststoffindustrie
- · Montageautomaten und Handhabungsgeräte

# 2.3 Organisatorische Maßnahmen

#### Dokumentation

Alle Angaben dieser Bedienungsanleitung, insbesondere der Abschnitte "Sicherheitshinweise" und "Inbetriebnahme" müssen unbedingt beachtet werden.

Bewahren Sie diese Bedienungsanleitung sorgfältig auf. Sie sollte immer verfügbar sein.

#### Sicherheitsvorschriften

Beachten Sie die örtlich geltenden gesetzlichen Bestimmungen und die Vorschriften der Berufsgenossenschaften.

#### Qualifiziertes Personal

Die Montage, Inbetriebnahme und Wartung der Geräte darf nur von qualifiziertem Fachpersonal durchgeführt werden.

Elektrische Arbeiten dürfen nur von Elektro-Fachkräften durchgeführt werden.

Die Einstellung und Änderung der Gerätekonfiguration per PC und Konfigurationssoftware **asimon** darf nur von einem dazu autorisierten Sicherheitsbeauftragten vorgenommen werden.

Das **Passwort** zum Ändern einer Gerätekonfiguration ist vom Sicherheitsbeauftragten verschlossen aufzubewahren.

#### Reparatur

Reparaturen, insbesondere das Öffnen des Gehäuses, darf nur vom Hersteller oder einer vom Hersteller autorisierten Person vorgenommen werden.

#### Entsorgung

# 0 11

#### Hinweis!

Elektronikschrott ist Sondermüll! Beachten Sie die örtlichen Vorschriften zu dessen Entsorgung!

Der AS-interface-Sicherheitsmonitor enthält keinerlei Batterien, die vor der Entsorgung des Gerätes zu entfernen wären.

# 3 Technische Daten

# 3.1 Allgemeine Technische Daten

#### **Elektrische Daten**

| Betriebsspannung U <sub>b</sub>                    | 24V DC +/- 15%          |         |
|----------------------------------------------------|-------------------------|---------|
| Restwelligkeit                                     | < 15%                   |         |
| Bemessungsbetriebsstrom                            | Typ 1 und Typ 3:        | 150mA   |
|                                                    | Typ 2, Typ 4 und Typ 5: | 200mA   |
|                                                    | Тур 6:                  | 250 m A |
| Einschaltspitzenstrom 1)                           | allen Typen: 600mA      |         |
| Reaktionszeit <sup>2)</sup> (sicherheitstechnisch) | < 40ms                  |         |
| Bereitschaftsverzögerung                           | < 10s                   |         |

1) gleichzeitiges Einschalten aller Relais, der Strom für die Meldeausgänge ist nicht berücksichtigt

2) Achtung! Bitte beachten Sie die Hinweise zur Berechnung der Reaktionszeiten in Kapitel 3.2.

#### AS-interface-Daten

| AS-interface-Profil                                 | Monitor 7.F                                                                                                    |
|-----------------------------------------------------|----------------------------------------------------------------------------------------------------|
| AS-interface-Spannungsbereich                       | 18,5 31,6V                                                                                                    |
| AS-interface-Stromaufnahme                          | < 45mA                                                                                                    |
| Anzahl Geräte pro<br>AS-interface-Strang            | In einem voll ausgebauten AS-interface Netz mit 31 verwen-<br>deten Standardadressen können zusätzlich maximal vier<br>Sicherheitsmonitore ohne Adresse installiert werden.<br>Sind weniger als 31 Standardadressen verwendet, kann für<br>jede nicht verwendete Standardadresse ein weiterer Moni-<br>tor installiert werden. Werden weitere Teilnehmer ohne<br>Adresse (z. B. Erdschlussüberwachungsmodule) installiert,<br>so reduziert dies die Anzahl der installierbaren Sicherheits-<br>monitore enstprechend. Beim Einsatz von Repeatern gilt<br>diese Festlegung für jedes Segment. |
| <b>Mechanische Daten</b><br>Abmessungen (B x H x T) | 45mm x 105mm x 120mm                                                                                                    |
|                                                     |                                                                                                    |

Abmessungen (B x H x T Gehäusematerial Gewicht

Befestigung Anschluss 45mm x 105mm x 120mm Polyamid PA 66 Typ 1 und Typ 3: ca. 350g Typ 5: ca. 420g Typ 2, Typ 4 und Typ 6: ca. 450g Schnappbefestigung auf Hutschiene gemäß EN 50022

| Ø 5 6 mm / PZ2 | 0,8 1,2 Nm<br>7 10.3 LB.IN                                     |
|----------------|----------------------------------------------------------------|
| 10             | 1 x (0,5 4,0) mm <sup>2</sup><br>2 x (0,5 2,5) mm <sup>2</sup> |
|                | 1 x (0,5 2,5) mm <sup>2</sup><br>2 x (0,5 1,5) mm <sup>2</sup> |
| AWG            | 2 x 20 14                                                      |

| Konfigurations-Schnittstelle   | 0600 Roud Irain Ravity 1 Starthit 1 Stanphit 9 Dataphita                                       |                                                            |  |
|--------------------------------|------------------------------------------------------------------------------------------------|------------------------------------------------------------|--|
| R5 232                         | 9600 Baud, kein Parity, 1 Startbit, 1 Stoppbit, 8 Datenbits                                    |                                                            |  |
| Ein- und Ausgänge              |                                                                                                |                                                            |  |
| Eingang "Start"                | Optokopplereingang (High-al                                                                    | ktiv),<br>i 24V DC                                         |  |
| Eingang "Rückführkreis"        | Optokopplereingang (High-al                                                                    | ktiv),                                                     |  |
| Meldeausgang "Safety on" 1)    | PNP-Transistorausgang, 200                                                                     | mA,                                                        |  |
| Sicherheitsausgang             | Kurzschluss- und Verpolschutz<br>Potentialfreie Schließerkontakte,                             |                                                            |  |
|                                | max. Kontaktbelastung: 1 A DC-13 be<br>3A AC-15 be                                             |                                                            |  |
| Thermischer Dauerstrom maximal | <u>Typ 1. Typ 3 und Typ 5:</u><br>maximaler Summenstrom für alle Ausgangsschaltelemente:<br>6A |                                                            |  |
|                                | d. h. Ausgangskreis 1: 3A je Ausgangsschaltelen                                                |                                                            |  |
|                                | <u>Typ 2, Typ 4 und Typ 6:</u><br>max, Summenstrom für alle /                                  | Ausgangsschaltelemente: 8A                                 |  |
|                                | d. h. Ausgangskreis 1: 3A je Ausgangsschaltelement                                             |                                                            |  |
|                                | oder Ausgangskreis 1:<br>Ausgangskreis 2:                                                      | 2A je Ausgangsschaltelement<br>2A je Ausgangsschaltelement |  |
| B10-Wert bei ohmscher Last     | bei max. Kontaktbelastung:                                                                     | 2 • 10 <sup>5</sup>                                        |  |
| nach EN 61810-2                | bei ${}^{1}\!\!\!\!\!\!\!\!\!\!\!\!\!\!\!\!\!\!\!\!\!\!\!\!\!\!\!\!\!\!\!\!\!\!$               |                                                            |  |
| Absicherung                    | extern mit max. 4A MT                                                                          |                                                            |  |
| Überspannungskategorie         | 3, für Bemessungsbetrie<br>VDE 0110 Teil 1                                                     | ebsspannung 300 VAC nach                                   |  |

1) Der Meldeausgang "Safety on" ist nicht sicherheitsrelevant!

#### Umgebungsdaten

| Betriebstemperatur | -20 +60°C                                                   |
|--------------------|-------------------------------------------------------------|
| Lagertemperatur    | -30 +70°C                                                   |
| Schutzart          | IP 20 (nur für den Einsatz in elektrischen Betriebsräumen / |
|                    | Schaltschrank mit Mindestschutzart IP 54 geeignet)          |

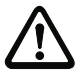

#### Achtung!

Das AS-interface-Netzteil zur Versorgung der AS-interface-Komponenten muss eine sichere Netztrennung gemäß IEC 60742 aufweisen (PELV) und kurzzeitige Netzausfälle bis zu 20ms überbrücken.

Das Netzteil zur 24V-Versorgung muss ebenfalls eine sichere Netztrennung gemäß IEC 60742 aufweisen (PELV) und kurzzeitige Netzausfälle bis zu 20ms überbrücken.

# **Technische Daten**

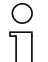

#### Hinweis!

Der Sicherheitsmonitor wurde gemäß EN 61000-4-2 mit 8kV Luftentladung auf störungsfreien Betrieb geprüft. Der in EN 61496-1 geforderte Wert 15kV Luftentladung ist für den Sicherheitsmonitor nicht relevant, da der Einbau des Sicherheitsmonitors in der Anlage entweder in einem Umgehäuse oder Schaltschrank erfolgt und der Zugriff auf den Monitor nur durch geschultes Personal erfolgt. Wir empfehlen trotzdem, dass sich der Benutzer vor dem Einstecken des Parametrierkabels in den Sicherheitsmonitor an geeigneter Stelle entlädt (erdet).

### 3.2 Sicherheitstechnische Kenndaten

| Kenndatum                                                                                         | Wert                   | Norm                  |
|---------------------------------------------------------------------------------------------------|------------------------|-----------------------|
| Sicherheitskategorie                                                                              | 4                      | EN 954-1              |
| Sicherheitskategorie                                                                              | 4                      | EN ISO 12840 1        |
| Performance Level (PL)                                                                            | е                      | EN ISO 13649-1        |
| Safety Integrated Level (SIL)                                                                     | 3                      | IEC 61508             |
| Gebrauchsdauer (TM) in Jahren                                                                     | 20                     | EN ISO 13849-1        |
| Maximale Einschaltdauer in Monaten                                                                | 12                     | IEC 61508             |
| PFD <sup>1)</sup> für Typ 1, 2, 3, 4                                                              | 6,1 • 10 <sup>-5</sup> | IEC 61508             |
| PFD <sup>1)</sup> für Typ 5, 6                                                                    | 7,2 • 10 <sup>-5</sup> | EN 62061              |
| PFH <sub>D</sub> <sup>1)</sup><br>(Wahrscheinlichkeit eines gefahrbringenden Ausfalls pro Stunde) | 9,1 • 10 <sup>-9</sup> | IEC 61508<br>EN 62061 |
| Max. Systemreaktionszeit <sup>2)</sup> in Millisekunden                                           | 40                     | IEC 61508             |

 Die angegebenen PFD und PFH<sub>D</sub> Werte beziehen sich auf die maximale Einschaltdauer von 12 Monaten und auf eine maximale Gebrauchsdauer von 20 Jahren gemäß EN ISO 13849-1.

#### 

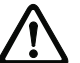

Zusätzlich zur Systemreaktionszeit von max. 40ms müssen noch die Reaktionszeiten des sicheren AS-Interface-Sensor-Slaves, des zur Überwachung verwendeten Sensors, des sicheren AS-Interface-Aktuator-Slaves und des dafür verwendeten Aktuators addiert werden. Bitte beachten Sie, dass durch die Parametrierung des Sicherheitsmonitors ebenfalls zusätzliche Reaktionszeiten hervorgerufen werden können.

Tabelle 3.1: Sicherheitstechnische Kenndaten

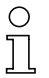

#### Hinweis!

Die zu addierenden Reaktionszeiten sind den technischen Daten der Slaves sowie Sensoren und Aktuatoren zu entnehmen.

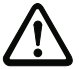

#### Achtung!

Es addieren sich die Systemreaktionszeiten der verketteten AS-Interface Komponenten.

(NOT-AUS-Schalter:  $t_{B,S1-1} = 100$ ms)

(NOT-AUS-Schalter:  $t_{B,S2-1} = 100$ ms)

# Systemreaktionszeiten – Beispielberechnungen

#### Systemkomponenten:

| ASI1 | AS-interface | Netz | 1 |
|------|--------------|------|---|
|      |              |      | • |

- ASI2 AS-interface Netz 2
- S1-1 sicherheitsgerichteter Sensor-Slave
- S1-2 sicherheitsgerichteter Sensor-Slave (Sicherheits-Lichtgitter: t<sub>R S1-2</sub> = 18ms)
- **S2-1** sicherheitsgerichteter Sensor-Slave
- A2-1 sicherheitsgerichteter Aktuator-Slave (Motorstarter: t<sub>B A2-1</sub> = 50ms)
- SM1-1 Sicherheitsmonitor Typ 5 mit einem Relaisausgang und einem sicheren AS-interface Ausgang im AS-interface Netz 1
- SM1-2 Sicherheitsmonitor Typ 1 mit einem Relaisausgang im AS-interface Netz 1
- SM2-1 Sicherheitsmonitor Typ 5 mit einem Relaisausgang und einem sicheren AS-interface Ausgang im AS-interface Netz 2

### Systemkonfiguration Beispiel 1:

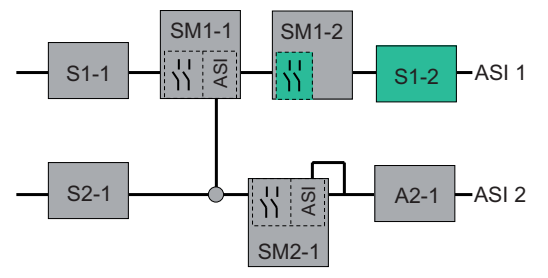

Bild 3.1: Beispiel 1 - Berechnung der Systemreaktionszeit

Bei Aktivierung des Sicherheits-Lichtgitters S1-2 wird Relais-Sicherheitsausgang von Sicherheitsmonitor SM1-2 angesteuert.

Berechnung der AS-interface-relevanten Systemreaktionszeit:

t<sub>System gesamt a)</sub> = t<sub>R S1-2</sub> + t<sub>R System</sub> = 18ms + 40ms = <u>58ms</u>

### Systemkonfiguration Beispiel 2:

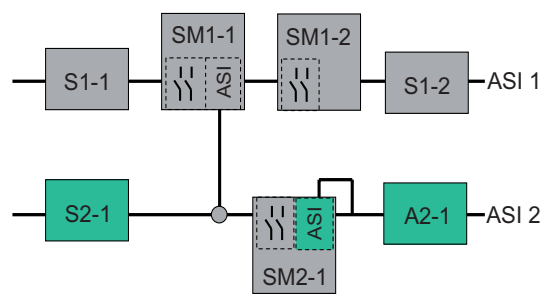

Bild 3.2: Beispiel 2 - Berechnung der Systemreaktionszeit

Bei Verriegelung des NOT-AUS-Schalters S2-1 wird der Motorstarter über den sicheren AS-interface-Ausgang von Sicherheitsmonitor SM2-1 angesteuert.

Berechnung der AS-interface-relevanten Systemreaktionszeit:

t<sub>System gesamt b</sub>) = t<sub>R S2-1</sub> + t<sub>R System</sub> + t<sub>R A2-1</sub> = 100ms + 40ms + 50ms = <u>190ms</u>

#### Systemkonfiguration Beispiel 3:

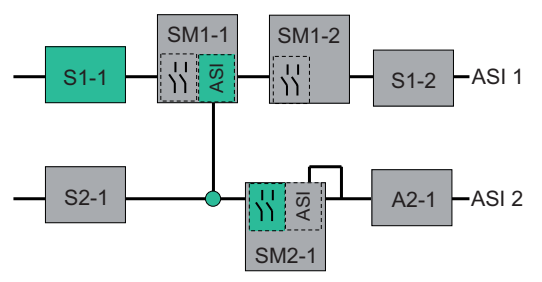

Bild 3.3: Beispiel 3 - Berechnung der Systemreaktionszeit

Bei Verriegelung des NOT-AUS-Schalters S1-1 wird über die Kopplung des sicheren AS-interface-Ausgangs von Sicherheitsmonitor SM1-1 der Relaisausgang von Sicherheitsmonitor SM2-1 angesteuert.

Berechnung der AS-interface-relevanten Systemreaktionszeit:

#### t<sub>System gesamt c)</sub> = t<sub>R S1-1</sub> + t<sub>R System AS11</sub> + t<sub>R System AS12</sub> = 100ms + 40ms + 40ms = <u>180ms</u>

# 3.3 Maßzeichnungen

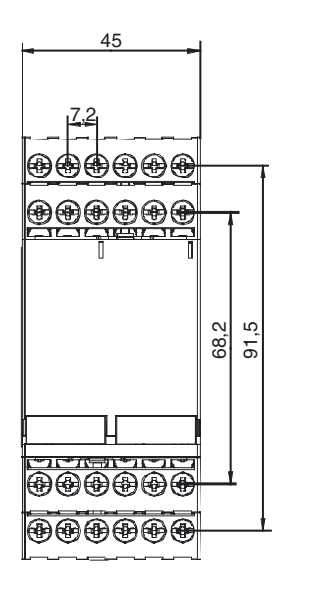

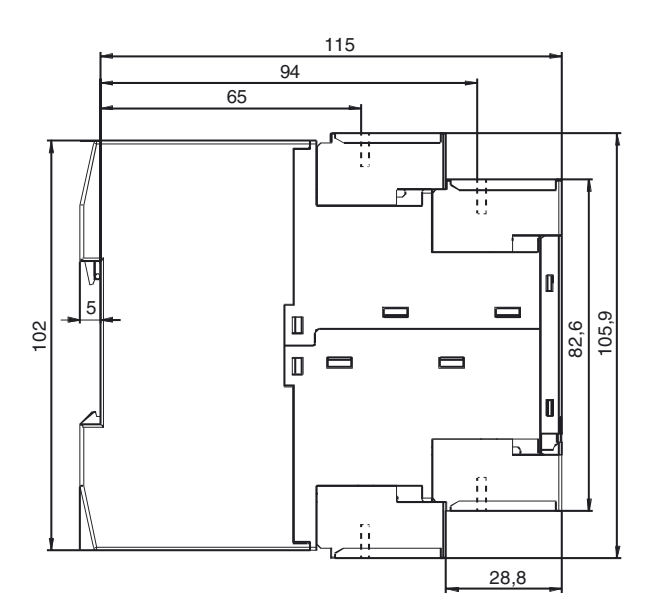

Bild 3.4: Abmessungen

# 3.4 Lieferumfang

Die Grundeinheit besteht aus:

• AS-interface-Sicherheitsmonitor Typ 1, Typ 2, Typ 3, Typ 4, Typ 5 oder Typ 6

Als Zubehör sind lieferbar:

- Konfigurations-Schnittstellenkabel (RJ45/SubD 9-polig) für die Verbindung PC/Sicherheitsmonitor
- Software-CD mit
  - Kommunikationssoftware asimon f
    ür Microsoft<sup>®</sup> Windows 9x/Me/NT/2000/XP/Vista<sup>®</sup>
  - Bedienungsanleitung im PDF-Format

(zum Lesen der Dateien benötigen Sie den Adobe<sup>®</sup> Acrobat Reader<sup>®</sup> ab Version 4.x)

- Bedienungsanleitung
- Download-Kabel (RJ45/RJ45) für die Verbindung Sicherheitsmonitor/Sicherheitsmonitor
- Gerätefrontabdeckung zum Schutz und zur Verplombung

# 4 Montage

# 4.1 Montage im Schaltschrank

Die Montage des AS-interface-Sicherheitsmonitors erfolgt auf 35mm Normschienen nach DIN EN 50022 im Schaltschrank.

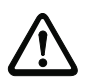

#### Achtung!

Das Gehäuse des AS-interface-Sicherheitsmonitors eignet sich nicht für die offene Wandmontage. Sehen Sie auf jeden Fall ein Schutzgehäuse vor, falls das Gerät nicht im Schaltschrank montiert wird.

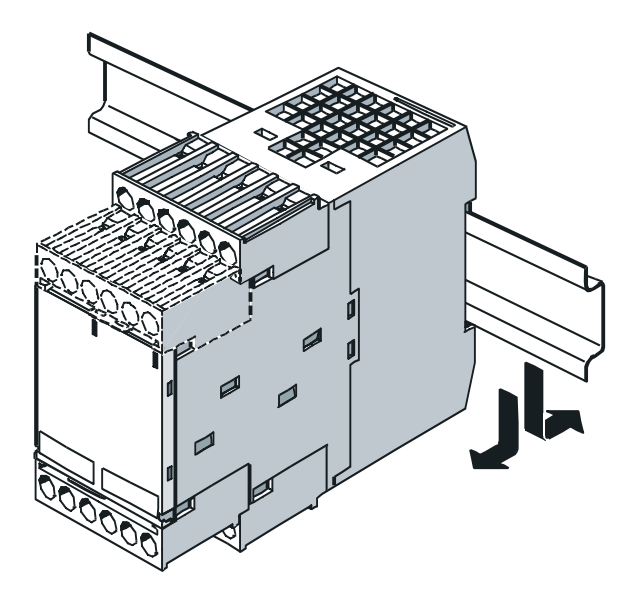

Bild 4.1: Montage

Setzen Sie das Gerät zur Montage an der Oberkante der Normschiene an und schnappen Sie es dann an der Unterkante ein. Zum Entfernen, das Gerät fest gegen die obere Schienenführung drücken und herausheben.

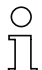

#### Hinweis!

Decken Sie den AS-interface-Sicherheitsmonitor bei Bohrarbeiten oberhalb des Gerätes ab. Es dürfen keine Partikel, insbesondere keine Metallspäne durch die Lüftungsöffnungen in das Gehäuse eindringen, da diese einen Kurzschluss verursachen können.

Zur Vermeidung von Störfällen wird empfohlen, die in den technischen Daten angegebene Betriebstemperatur des AS-interface-Sicherheitsmonitors für den Schaltschrankeinbau einzuhalten. Es wird empfohlen, generell einen Mindestabstand von 10mm zwischen mehreren Sicherheitsmonitoren und zu anderen Schaltschrankkomponenten einzuhalten.

#### Abnehmbare Anschlussklemmen

Der AS-interface-Sicherheitsmonitor besitzt kodierte, abnehmenbare Anschlussklemmen (A, B, C, D in Bild 4.2).

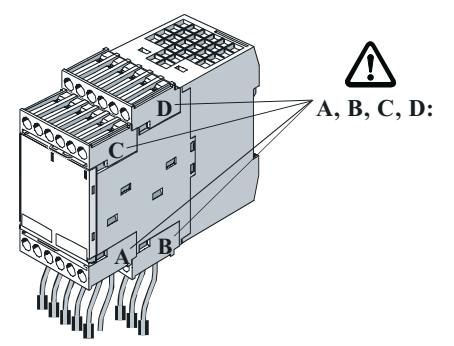

Bild 4.2: Abnehmbare Anschlussklemmen

Zum Abnehmen der kodierten Anschlussklemmen Sicherungsfeder **a** wegdrücken und Klemmen nach vorne abziehen (Bild 4.3). Beim Aufstecken müssen die Anschlussklemmen mit einem Klick einrasten.

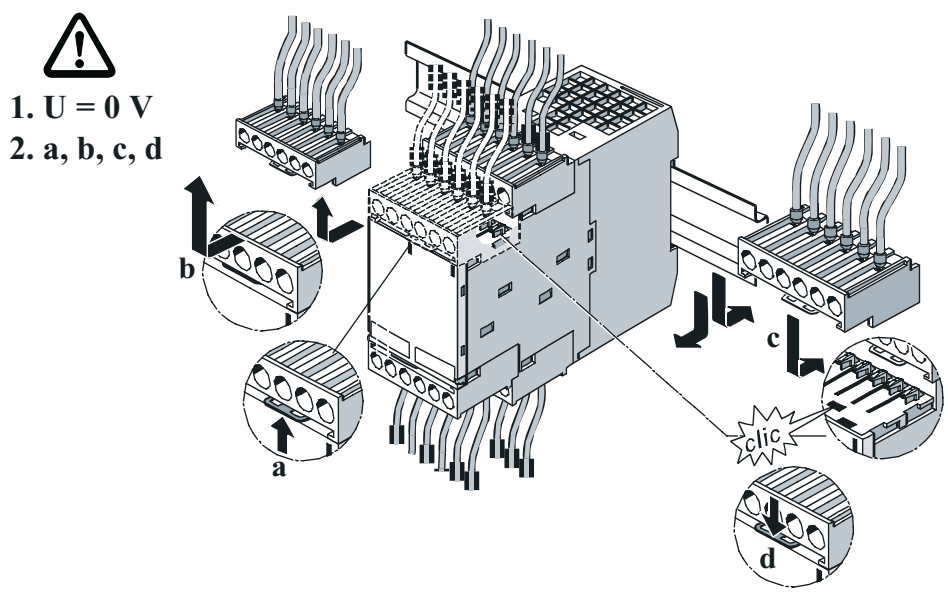

Ausgabestand: 06/2009

#### Montagezubehör

Da es sich bei dem AS-interface-Sicherheitsmonitor um ein Sicherheitsbauteil handelt, besteht die Möglichkeit den unbefugten Zugriff auf die Konfigurationsschnittstelle **CONFIG** und den Taster **Service** durch Verplombung zu schützen. Im Lieferumfang des Gerätes finden Sie dazu eine Klarsichtabdeckung mit Sicherungshäkchen, durch die Sie im montierten Zustand einen Plombendraht bzw. - faden ziehen können (siehe Bild 4.4). Das Sicherungshäkchen müssen Sie vor der Verwendung von der Abdeckung abbrechen.

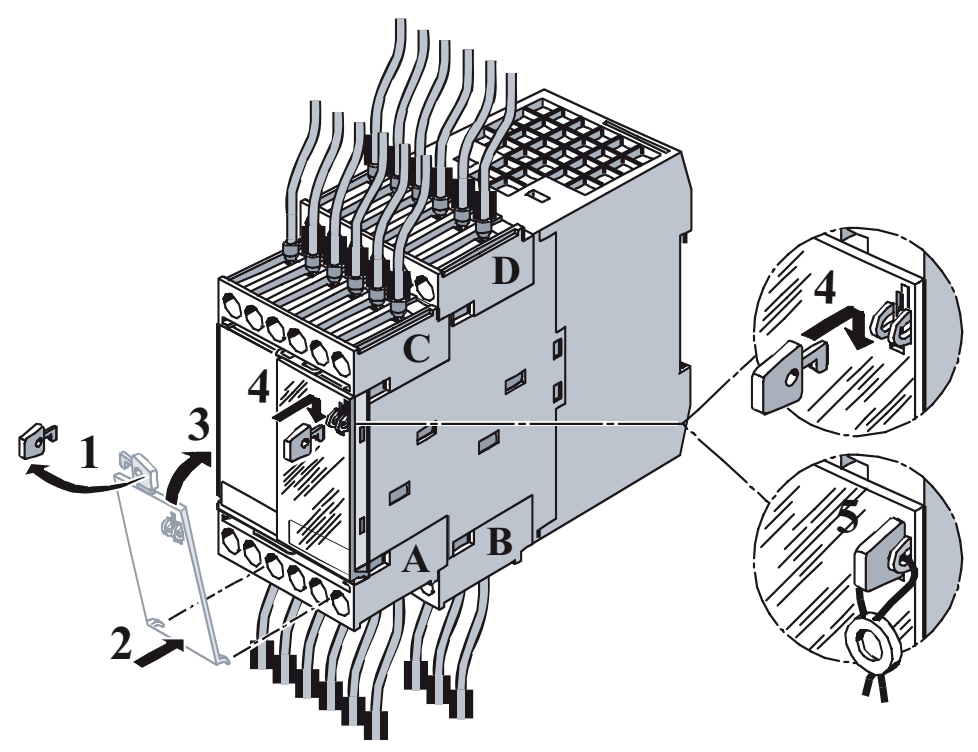

Bild 4.4: Montagezubehör zur Geräteverplombung

# 0

#### Hinweis!

Die Klarsichtabdeckung mit Sicherungshäkchen sollten Sie in jedem Fall anbringen, da sie einen guten Schutz gegen Elektrostatische Entladungen (ESD) und das Eindringen von Fremdkörpern in die RJ45-Buchse **CONFIG** der Konfigurationsschnittstelle des AS-interface-Sicherheitsmonitors bietet.

Der Plombendraht ist nicht Bestandteil des Lieferumfanges.

# 5 Elektrischer Anschluss Typ 1 und Typ 3

#### Hinweis!

0 ]]

Elektrische Arbeiten dürfen nur von Elektro-Fachkräften durchgeführt werden.

# 5.1 Klemmenbelegung

#### Klemmenanordnung / Blockschaltbild

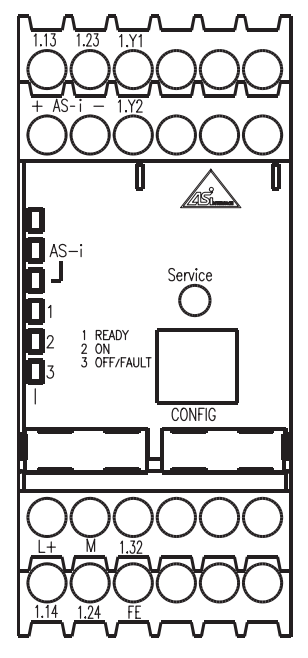

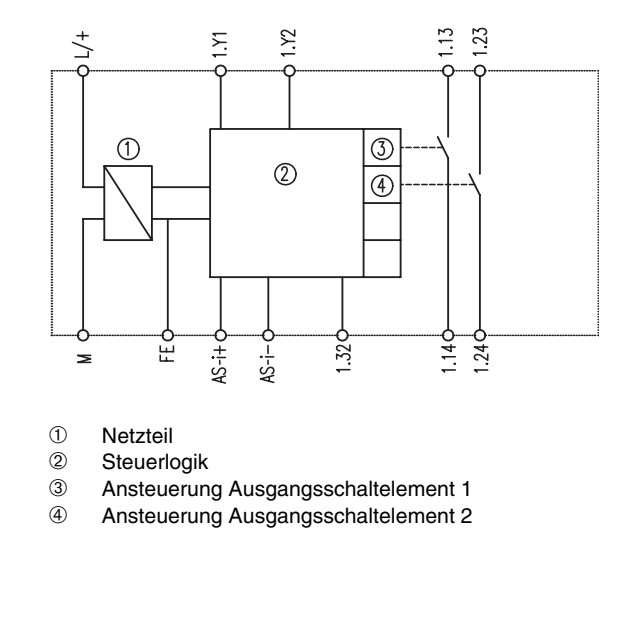

Bild 5.1: Klemmenanordnung / Blockschaltbild AS-interface-Sicherheitsmonitor Typ 1 und Typ 3

#### Klemmenbelegung

| Klemme             | Signal / Beschreibung            |  |  |
|--------------------|----------------------------------|--|--|
| AS-i+              | Anaphuse an dan AS interface Rus |  |  |
| AS-i–              |                                  |  |  |
| L+                 | +24V DC / Versorgungsspannung    |  |  |
| М                  | GND / Bezugserde                 |  |  |
| FE                 | Funktionserde                    |  |  |
| 1.Y1               | EDM 1 / Eingang Rückführkreis    |  |  |
| 1.Y2               | Start 1 / Start-Eingang          |  |  |
| 1.13 <sup>1)</sup> | Ausgangeschaltelement 1          |  |  |
| 1.14               |                                  |  |  |
| 1.23 <sup>1)</sup> | -Ausgangsschaltelement 2         |  |  |
| 1.24               |                                  |  |  |
| 1.32               | Meldeausgang "Safety on"         |  |  |

1) Absicherung entsprechend technischer Daten

Tabelle 5.1: Klemmenbelegung AS-interface-Sicherheitsmonitor Typ 1 und Typ 3

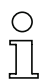

#### Hinweis!

Der Anschluss des Schutzleiters am Anschluss FE kann entfallen, wenn die Klemme M in unmittelbarer Nähe des Gerätes mit Erde verbunden wird.

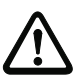

#### Achtung!

Das AS-interface-Netzteil zur Versorgung der AS-interface-Komponenten muss eine sichere Netztrennung gemäß IEC 60742 aufweisen und kurzzeitige Netzausfälle bis zu 20ms überbrücken. Das Netzteil zur 24V-Versorgung muss ebenfalls eine sichere Netztrennung gemäß IEC 60742 aufweisen und kurzzeitige Netzausfälle bis zu 20ms überbrücken.

# 5.2 Anschlussübersicht

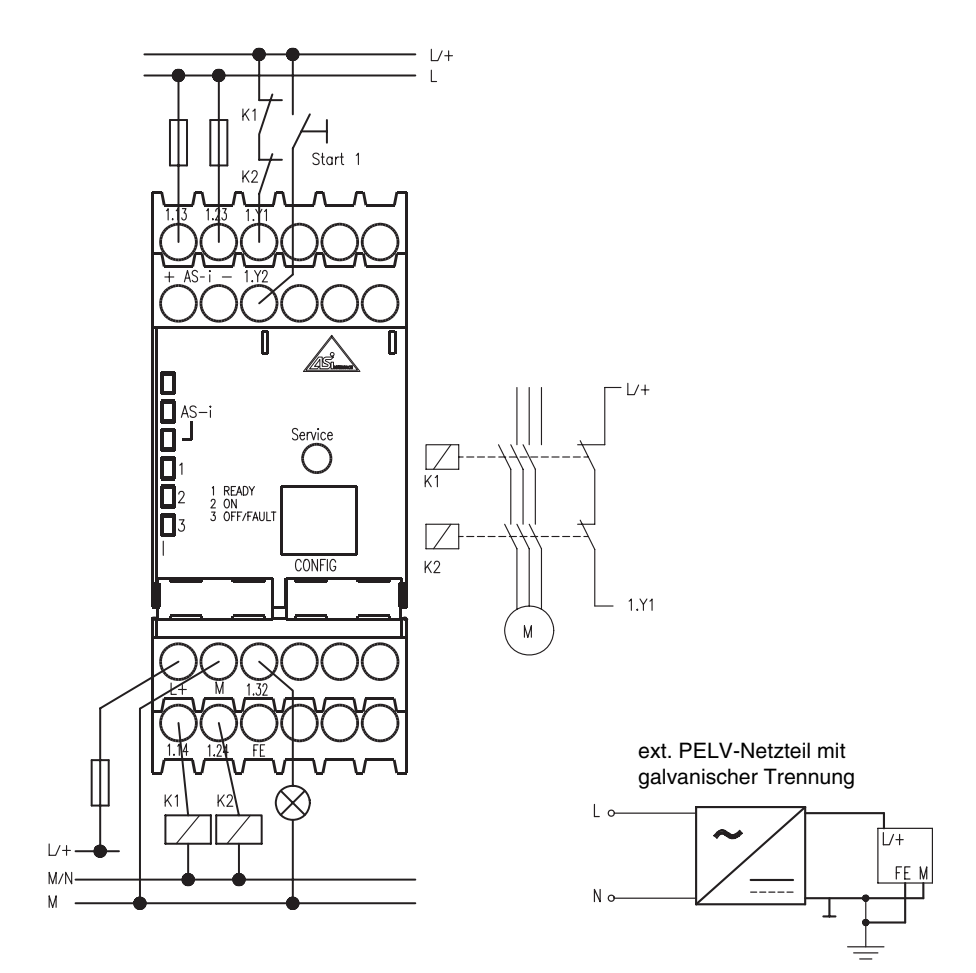

Bild 5.2: Anschlussübersicht AS-interface-Sicherheitsmonitor Typ 1 und Typ 3

# 6 Elektrischer Anschluss Typ 2 und Typ 4

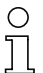

#### Hinweis!

Elektrische Arbeiten dürfen nur von Elektro-Fachkräften durchgeführt werden.

# 6.1 Klemmenbelegung

#### Klemmenanordnung

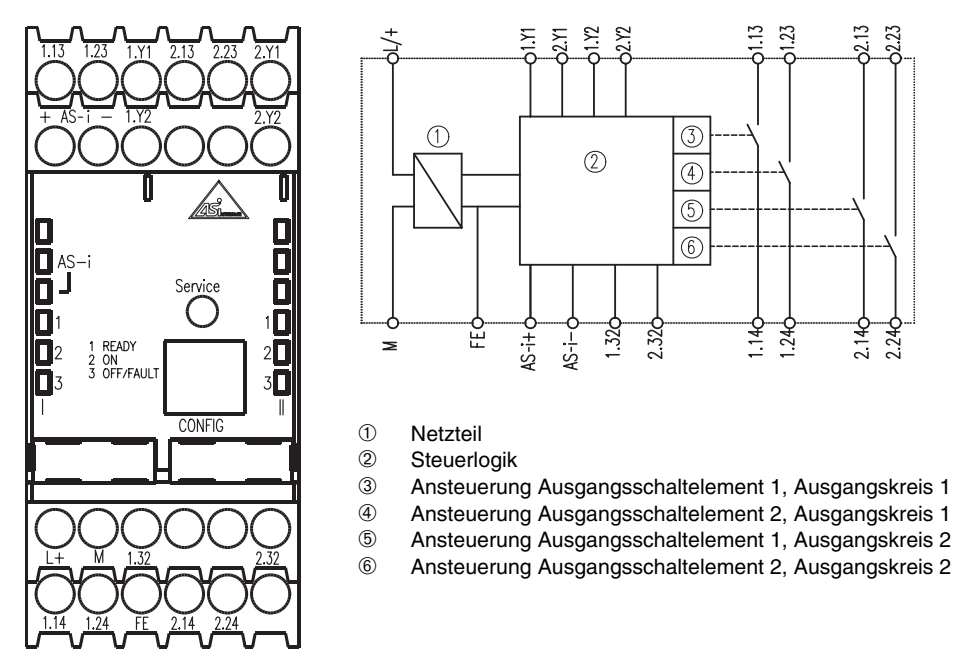

Bild 6.1: Klemmenanordnung / Blockschaltbild AS-interface-Sicherheitsmonitor Typ 2 und Typ 4

#### Klemmenbelegung

| Klemme             | Signal / Beschreibung                          |  |
|--------------------|------------------------------------------------|--|
| AS-i+              | Anaphuas an dan AS interface Rus               |  |
| AS-i–              | Andeniuss an uen Ao-Intendee-Dus               |  |
| L+                 | +24 V DC / Versorgungsspannung                 |  |
| М                  | GND / Bezugserde                               |  |
| FE                 | Funktionserde                                  |  |
| 1.Y1               | EDM 1 / Eingang Rückführkreis, Ausgangskreis 1 |  |
| 1.Y2               | Start 1 / Start-Eingang, Ausgangskreis 1       |  |
| 1.13 <sup>1)</sup> | Ausgangsschaltelement 1. Ausgangskreis 1       |  |
| 1.14               | Ausyangsschaltelement 1, Ausyangskiels 1       |  |
| 1.23 <sup>1)</sup> | Ausgangsschaltelement 2. Ausgangskreis 1       |  |
| 1.24               | Ausyangsschalleienen z, Ausyangskiels i        |  |
| 1.32               | Meldeausgang 1 "Safety on", Ausgangskreis 1    |  |
| 2.Y1               | EDM 2 / Eingang Rückführkreis, Ausgangskreis 2 |  |
| 2.Y2               | Start 2 / Start-Eingang, Ausgangskreis 2       |  |
| 2.13 <sup>1)</sup> | Ausgangsschaltelement 1, Ausgangskreis 2       |  |
| 2.14               |                                                |  |
| 2.23 <sup>1)</sup> | Ausgangsschaltelement 2, Ausgangskreis 2       |  |
| 2.24               |                                                |  |
| 2.32               | Meldeausgang 2 "Safety on", Ausgangskreis 2    |  |

1) Absicherung entsprechend technischer Daten

Tabelle 6.1: Klemmenbelegung AS-interface-Sicherheitsmonitor Typ 2 und Typ 4

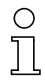

#### Hinweis!

Der Anschluss des Schutzleiters am Anschluss FE kann entfallen, wenn die Klemme M in unmittelbarer Nähe des Gerätes mit Erde verbunden wird.

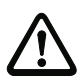

#### Achtung!

Das AS-interface-Netzteil zur Versorgung der AS-interface-Komponenten muss eine sichere Netztrennung gemäß IEC 60742 aufweisen und kurzzeitige Netzausfälle bis zu 20ms überbrücken. Das Netzteil zur 24V-Versorgung muss ebenfalls eine sichere Netztrennung gemäß IEC 60742 aufweisen und kurzzeitige Netzausfälle bis zu 20ms überbrücken.

# 6.2 Anschlussübersicht

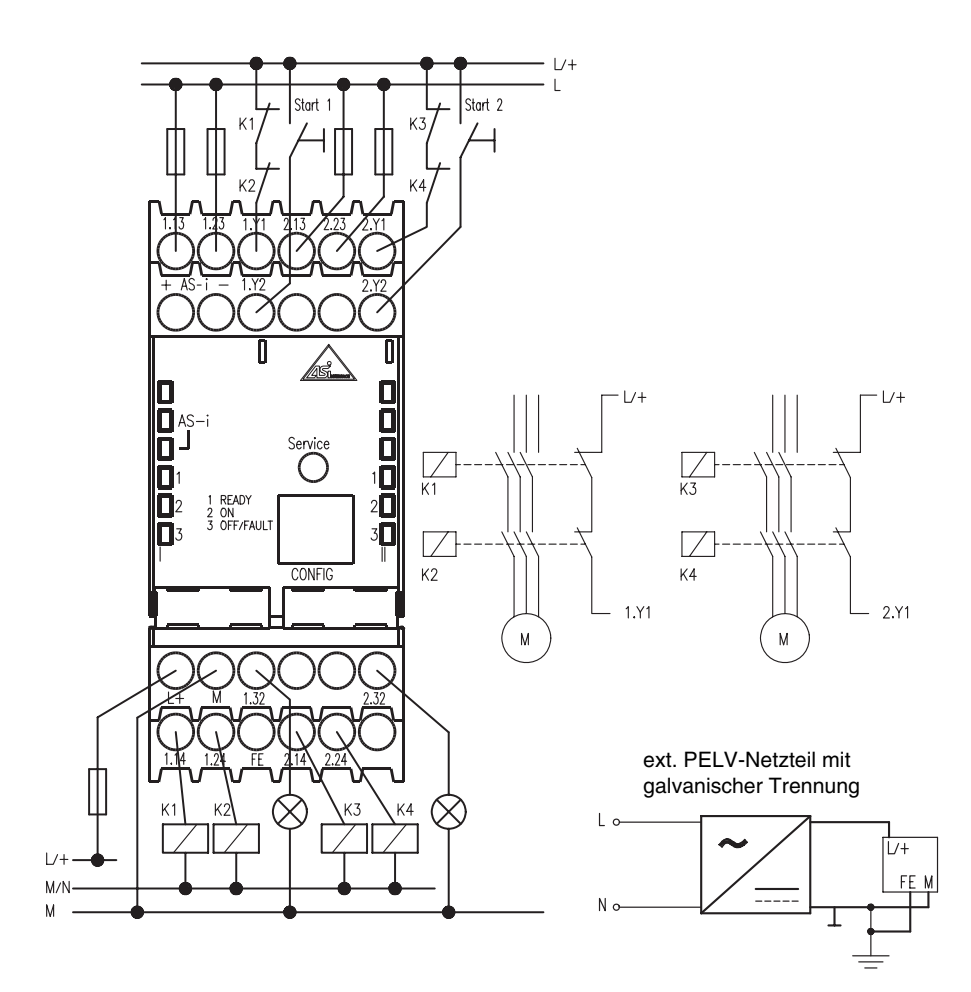

Bild 6.2: Anschlussübersicht AS-interface-Sicherheitsmonitor Typ 2 und Typ 4

# 7 Elektrischer Anschluss Typ 5 und Typ 6

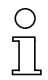

#### Hinweis!

Elektrische Arbeiten dürfen nur von Elektro-Fachkräften durchgeführt werden.

# 7.1 Klemmenbelegung

### Klemmenanordnung

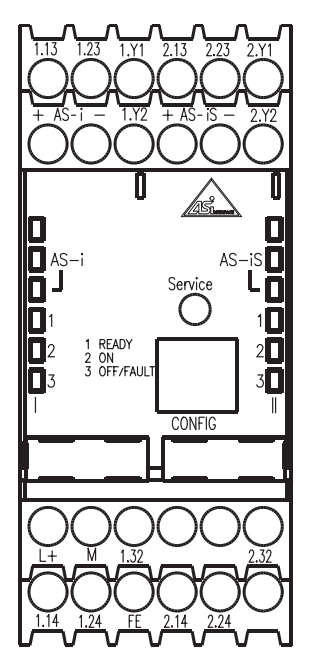

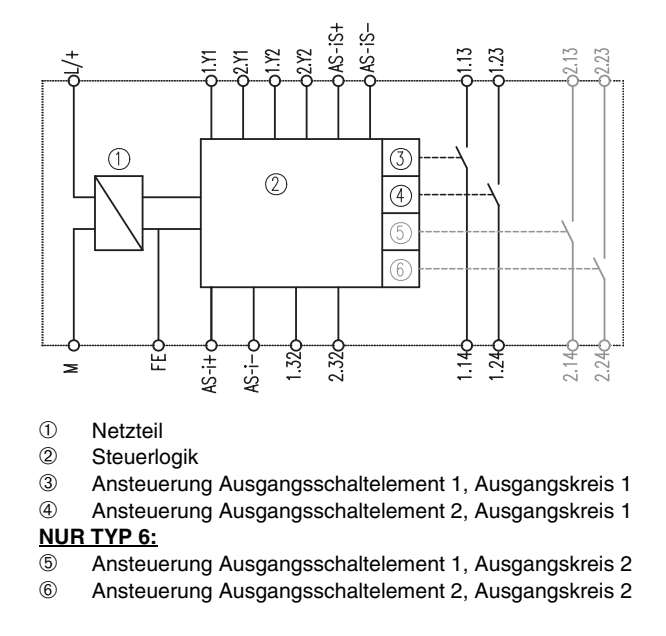

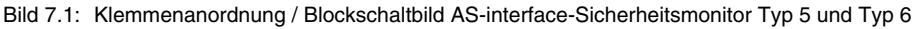

#### Klemmenbelegung

| Klemme             | Signal / Beschreibung                                                |  |  |  |
|--------------------|----------------------------------------------------------------------|--|--|--|
| AS-i+              | Anschluss an den AS-interface-Bus                                    |  |  |  |
| AS-i-              |                                                                      |  |  |  |
| AS-iS+             | sicherer AS-interface-Ausgang zur Aktuator-Überwachung oder Kopplung |  |  |  |
| AS-iS-             | eines anderen AS-interface-Netzes                                    |  |  |  |
| L+                 | +24V DC / Versorgungsspannung                                        |  |  |  |
| М                  | GND / Bezugserde                                                     |  |  |  |
| FE                 | Funktionserde                                                        |  |  |  |
| 1.Y1               | EDM 1 / Eingang Rückführkreis, Ausgangskreis 1                       |  |  |  |
| 1.Y2               | Start 1 / Start-Eingang, Ausgangskreis 1                             |  |  |  |
| 1.13 <sup>1)</sup> | Ausgangsschaltelement 1. Ausgangskreis 1                             |  |  |  |
| 1.14               | Ausgangsschaltelement 1, Ausgangskiels 1                             |  |  |  |
| 1.23 <sup>1)</sup> | Ausgangsschaltelement 2, Ausgangskreis 1                             |  |  |  |
| 1.24               |                                                                      |  |  |  |
| 1.32               | Meldeausgang 1 "Safety on", Ausgangskreis 1                          |  |  |  |
| 2.Y1               | EDM 2 / Eingang Rückführkreis, Ausgangskreis 2                       |  |  |  |
| 2.Y2               | Start 2 / Start-Eingang, Ausgangskreis 2                             |  |  |  |
| 2.13 <sup>1)</sup> | Ausgangsschaltelement 1, Ausgangskreis 2 (nur Typ 6!)                |  |  |  |
| 2.14               |                                                                      |  |  |  |
| 2.23 <sup>1)</sup> | Auggangaaghaltalamant 9. Auggangalizaia 9 ( <b>nur Tun 61</b> )      |  |  |  |
| 2.24               | Ausgangsschalteiement 2, Ausgangskreis 2 (nur Typ 6!)                |  |  |  |
| 2.32               | Meldeausgang 2 "Safety on", Ausgangskreis 2                          |  |  |  |

1) Absicherung entsprechend technischer Daten

Tabelle 7.1: Klemmenbelegung AS-interface-Sicherheitsmonitor Typ 5 und Typ 6

# 0 ]]

#### Hinweis!

Der Anschluss des Schutzleiters am Anschluss FE kann entfallen, wenn die Klemme M in unmittelbarer Nähe des Gerätes mit Erde verbunden wird.

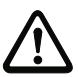

#### Achtung!

Das AS-interface-Netzteil zur Versorgung der AS-interface-Komponenten muss eine sichere Netztrennung gemäß IEC 60742 aufweisen und kurzzeitige Netzausfälle bis zu 20ms überbrücken. Das Netzteil zur 24V-Versorgung muss ebenfalls eine sichere Netztrennung gemäß IEC 60742 aufweisen und kurzzeitige Netzausfälle bis zu 20ms überbrücken.

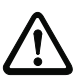

#### Achtung!

Beachten Sie unbedingt den korrekten Anschluss der Klemmen AS-iS+ und AS-iS- des sicheren AS-interface-Ausgangs gemäß Kapitel 7.2.1 oder Kapitel 7.2.2.

# 7.2 Anschlussübersicht

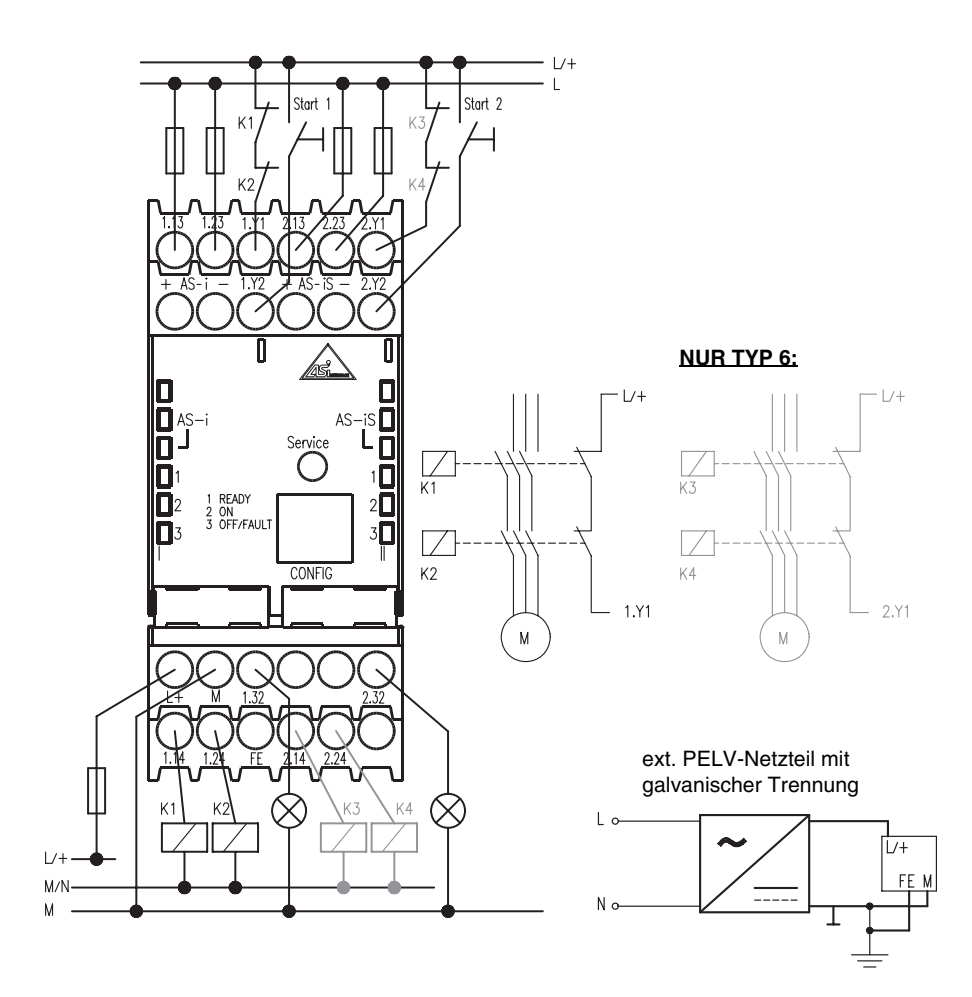

Bild 7.2: Anschlussübersicht AS-interface-Sicherheitsmonitor Typ 5 und Typ 6

0 11

#### Hinweis!

Beim AS-interface-Sicherheitsmonitor Typ 5 sind trotz fehlender Ausgangsschaltelemente für den Ausgangskreis 2 die Eingänge Schützkontrolle (2.Y1) und Start (2.Y2) sowie der Meldeausgang (2.32) vorhanden.

# 7.2.1 Anschluss bei Aktuator-Überwachung

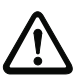

### Achtung!

Die Klemmen AS-iS+ müssen mit AS-i+ und AS-iS- mit AS-i- des selben AS-interface-Sicherheitsmonitors verbunden werden.

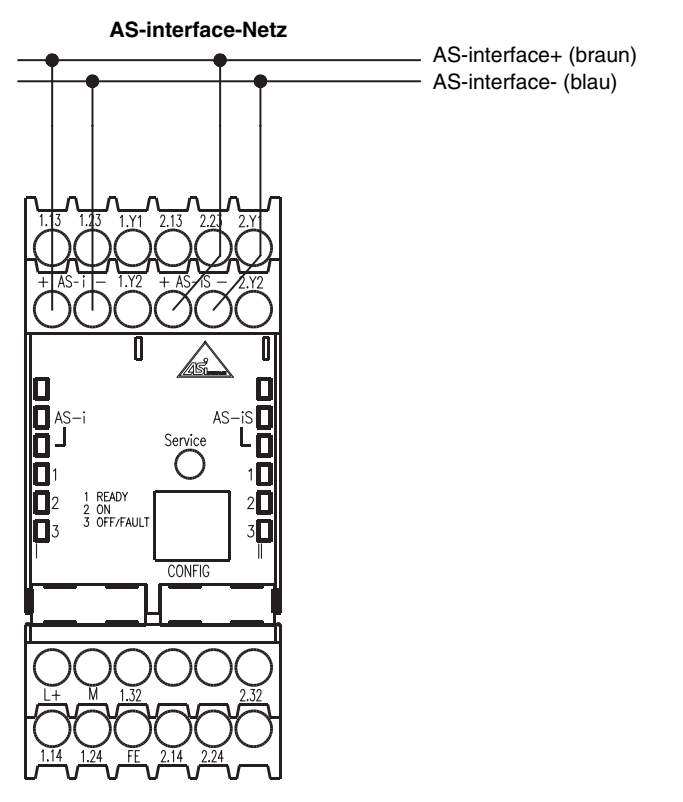

Bild 7.3: Anschluss der Klemmen des sicheren AS-interface-Ausgangs zur Aktuator-Überwachung

# 7.2.2 Anschluss bei Kopplung eines anderen AS-interface-Netzes

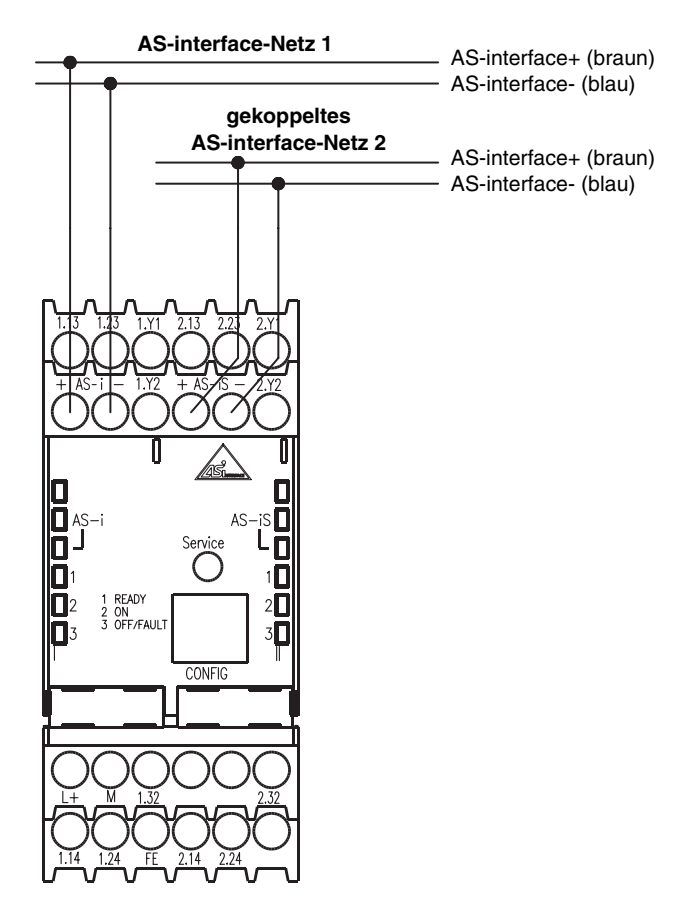

Bild 7.4: Anschluss der Klemmen des sicheren AS-interface-Ausgangs zur Netzkopplung

# 8 Elektrischer Anschluss alle Typen

#### Hinweis!

Ο

٦

Elektrische Arbeiten dürfen nur von Elektro-Fachkräften durchgeführt werden.

Unbenutzte Klemmen müssen frei bleiben und dürfen nicht für andere Funktionen verwendet werden!

# 8.1 AS-interface-Busanschluss

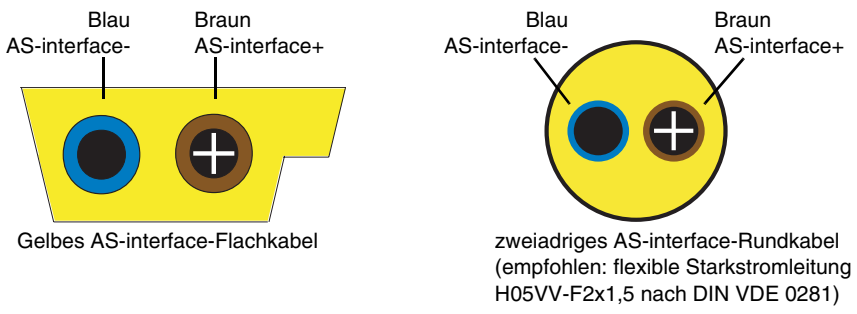

Bild 8.1: AS-interface-Kabelvarianten

# 8.2 Serielle Schnittstelle

Die serielle RS 232C-Schnittstelle **CONFIG** dient zur Kommunikation zwischen PC und Gerät und ist fest auf die Baudrate 9600 Baud eingestellt.

Die Schnittstelle ist am AS-interface-Sicherheitsmonitor als RJ45-Buchse ausgeführt. Ein passendes Schnittstellenkabel mit 9-poligem SubD-Stecker ist als Zubehör erhältlich.

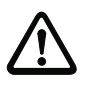

#### Achtung!

Verwenden Sie ausschließlich das optionale Schnittstellenkabel. Bei Verwendung eines anderen Kabels kann es zu Funktionsstörungen oder Beschädigungen des angeschlossenen AS-interface-Sicherheitsmonitors kommen.

#### Konfigurationsschnittstelle RS 232C

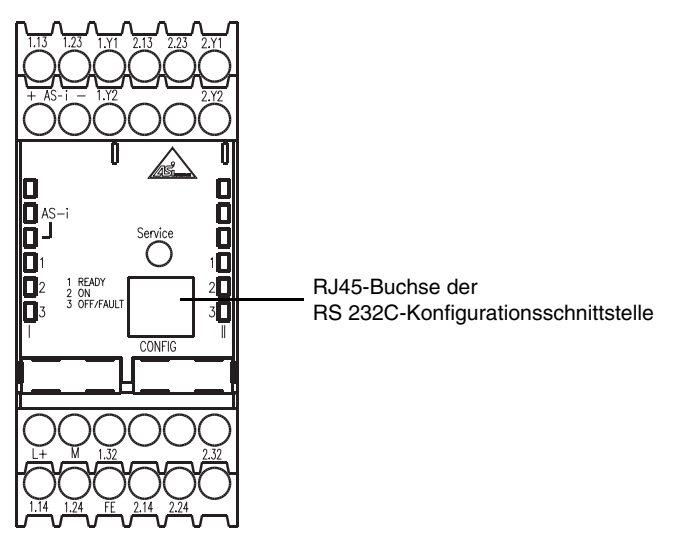

Bild 8.2: Lage der Konfigurationsschnittstelle RS 232C

# 9 Funktion und Inbetriebnahme

Die Konfiguration und Inbetriebnahme des AS-interface-Sicherheitsmonitors erfolgt über einen PC/ Notebook mit der Konfigurationssoftware **asimon**.

| Ο |  |
|---|--|
| Л |  |

#### Hinweis!

Die Beschreibung der Software **asimon** und der Inbetriebnahme des AS-interface-Sicherheitsmonitors finden Sie im Handbuch "asimon - AS-interface-Sicherheitsmonitor Konfigurationssoftware für Microsoft<sup>®</sup>-Windows<sup>®</sup>".

Das Software-Handbuch ist wichtiger Teil der Betriebsanleitung für den AS-interface-Sicherheitsmonitor. Eine Konfiguration und Inbetriebnahme des AS-interface-Sicherheitsmonitors ohne die Software **asimon** ist nicht möglich.

Die Konfiguration darf nur von einem Sicherheitsbeauftragten durchgeführt werden. Alle sicherheitstechnisch relevanten Befehle sind über ein Passwort geschützt.

# 9.1 Funktionsweise und Betriebsarten

Beim AS-interface-Sicherheitsmonitor werden 3 Betriebsarten unterschieden:

- Anlaufbetrieb
- Konfigurationsbetrieb
- Schutzbetrieb

# 9.1.1 Anlaufbetrieb

Nach dem Einschalten führen die Microcontroller des AS-interface-Sicherheitsmonitors zunächst einen Systemtest der Hardware und internen Software durch. Wird ein interner Gerätefehler erkannt, wird die weitere Geräteinitialisierung gestoppt und die Ausgangsschaltelemente bleiben abgeschaltet.

Werden alle internen Tests erfolgreich durchgeführt, prüft der AS-interface-Sicherheitsmonitor, ob im internen Konfigurationsspeicher eine gültige freigegebene Konfiguration gespeichert ist.

Wenn ja, wird diese Konfiguration geladen, die notwendigen Datenstrukturen werden aufgebaut und es erfolgt der Wechsel in den Schutzbetrieb. Die Ausgangsschaltelemente werden entsprechend der Konfiguration eingeschaltet oder bleiben abgeschaltet.

Wird im Konfigurationsspeicher keine bzw. eine fehlerhafte Konfiguration erkannt, erfolgt der Wechsel in den Konfigurationsbetrieb. Die Ausgangsschaltelemente bleiben abgeschaltet.

# 9.1.2 Konfigurationsbetrieb

Im Konfigurationsbetrieb des AS-interface-Sicherheitsmonitors wird eine Befehlsbearbeitung aktiviert, die über die serielle Konfigurationsschnittstelle mit der auf dem angeschlossenen PC/Notebook installierten Software **asimon** kommuniziert (siehe Handbuch "asimon - AS-interface-Sicherheitsmonitor Konfigurationssoftware für Microsoft<sup>®</sup>-Windows<sup>®</sup>"). Die Datenübertragung wird auf Übertragungsfehler überwacht und ggf. wiederholt.

Ein Wechsel in den Konfigurationsbetrieb ist möglich durch

- das Senden des passwortgeschützten Befehls **Stopp** im Schutzbetrieb aus der Software **asimon** heraus. Konfigurierte Abschaltverzögerungszeiten sind dabei zu berücksichtigen.
- das Senden des Befehls Stopp im Schutzbetrieb aus der Software asimon heraus ohne Angabe eines Passwortes. Voraussetzung dafür ist, dass keine Kommunikation auf der AS-interface-Leitung erfolgt. Dies können Sie erreichen, indem Sie z. B. die AS-interface-Leitung direkt am Monitor abklemmen.
- das Erkennen einer fehlenden oder fehlerhaften Konfiguration im Anlaufbetrieb.
- das erste Betätigen der Taste Service beim Austausch eines defekten sicherheitsgerichteten AS-interface-Slaves (siehe Kapitel 11.4 "Austausch defekter sicherheitsgerichteter AS-interface-Slaves").

# 9.1.3 Schutzbetrieb

Der Schutzbetrieb ist die normale Betriebsart des AS-interface-Sicherheitsmonitors, in der die Ausgangsschaltelemente je nach Betriebszustand der überwachten sicherheitsgerichteten AS-interface-Slaves und konfigurierten Funktionsbausteine aktiviert und deaktiviert werden.

Im Schutzbetrieb sendet der AS-interface-Sicherheitsmonitor über die serielle Konfigurationsschnittstelle kontinuierlich Diagnosedaten, die von der Software **asimon** verarbeitet werden.

Wird im Schutzbetrieb des AS-interface-Sicherheitsmonitors eine interne Fehlfunktion erkannt, werden die Ausgangsschaltelemente sofort und ohne Berücksichtigung eventuell eingestellter Verzögerungszeiten abgeschaltet. Der AS-interface-Sicherheitsmonitor führt daraufhin erneut einen Selbsttest durch. Liegt der Fehler nicht mehr vor, wechselt der AS-interface-Sicherheitsmonitor wieder in den Schutzbetrieb. Liegt der Fehler noch vor, dann ist dieser Zustand fehlerverriegelt und kann nur durch erneutes Einschalten des AS-interface-Sicherheitsmonitors verlassen werden.

Ein Wechsel in den Schutzbetrieb ist möglich durch

- das Senden des Befehls Start im Konfigurationsbetrieb aus der Software asimon heraus.
- das Erkennen einer gültigen freigegebenen Konfiguration im Anlaufbetrieb.
- das zweite Betätigen der Taste Service beim Austausch eines defekten sicherheitsgerichteten AS-interface-Slaves (siehe Kapitel 11.4 "Austausch defekter sicherheitsgerichteter AS-interface-Slaves").

# 9.2 Anzeige- und Bedienelemente

Die LED-Anzeigen an der Frontseite des AS-interface-Sicherheitsmonitors geben Ihnen Aufschluss über die Betriebsart und den Gerätezustand.

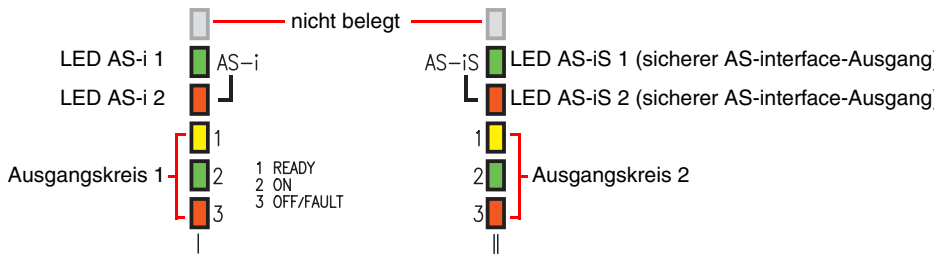

Bild 9.1: Übersicht Geräte-LEDs

#### Bedeutung der LED-Anzeigen im Schutzbetrieb

| LED                           | Farbe  | •                       | Bedeutung                                  |
|-------------------------------|--------|-------------------------|--------------------------------------------|
| AS-i 1                        |        | aus                     | Keine Versorgung                           |
|                               |        | grün,<br>dauerleuchtend | AS-interface-Versorgung vorhanden          |
| AS-i 2                        |        | aus                     | Normaler Betrieb                           |
|                               |        | rot,<br>dauerleuchtend  | Kommunikationsfehler                       |
| AS-iS 1                       |        | aus                     | Keine Versorgung                           |
|                               |        | grün,<br>dauerleuchtend | AS-interface-Versorgung vorhanden          |
| AS-iS 2                       |        | aus                     | Normaler Betrieb                           |
|                               |        | rot,<br>dauerleuchtend  | Kommunikationsfehler                       |
| 1 READY<br>(je Ausgangskreis) |        | aus                     | _                                          |
|                               |        | gelb,<br>dauerleuchtend | Anlauf-/Wiederanlaufsperre aktiv           |
|                               | -, _,, | gelb,                   | externer Test erforderlich / Quittierung / |
|                               |        | blinkend                | Einschaltverzögerung aktiv                 |

| LED                               | Farbe   |                                  | Bedeutung                                                                    |
|-----------------------------------|---------|----------------------------------|------------------------------------------------------------------------------|
| 2 ON<br>(je Ausgangskreis)        |         | aus                              | Kontakte des Ausgangsschaltelements offen                                    |
|                                   |         | grün,<br>dauerleuchtend          | Kontakte des Ausgangsschaltelements geschlossen                              |
|                                   |         | grün,<br>blinkend                | Verzögerungszeit läuft bei Stoppkategorie 1                                  |
| 3 OFF/FAULT<br>(je Ausgangskreis) |         | aus                              | Kontakte des Ausgangsschaltelements geschlossen                              |
|                                   |         | rot,<br>dauerleuchtend           | Kontakte des Ausgangsschaltelements offen                                    |
|                                   |         | rot,<br>blinkend                 | Fehler auf Ebene der überwachten AS-interface-Kom-<br>ponenten               |
| 1 READY                           |         |                                  |                                                                              |
| 2 ON<br>3 OFF/FAULT               | -, 0, - | gleichzeitig<br>schnell blinkend | Interner Gerätefehler,<br>Fehlermeldung per Software <b>asimon</b> abfragbar |
| (je Ausgangskreis)                | -       |                                  |                                                                              |

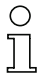

### Hinweis!

Das Drücken der Taste **Service** wird durch ein einmaliges kurzes Aufleuchten aller Geräte-LEDs quittiert.

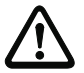

# Achtung!

Betätigungskraft für die Taste Service max. 1N !

# 9.3 Gerät einschalten

Sobald Sie die Versorgungsspannung am Gerät anlegen startet der interne Systemtest. Dieser Betriebszustand wird durch Einschalten aller im Gerät eingebauten LEDs angezeigt (siehe Kapitel 9.1.1 "Anlaufbetrieb").

# 9.4 Gerätekonfiguration und Geräteparametrierung

Für die Gerätekonfiguration- und Parametrierung benötigen Sie das Software-Programm asimon.

Die Software asimon ist für folgende Aufgaben zuständig:

- Konfiguration des AS-interface-Sicherheitsmonitors
- Dokumentation der Gerätekonfiguration
- Inbetriebnahme des AS-interface-Sicherheitsmonitors
- Diagnose des AS-interface-Sicherheitsmonitors

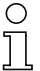

#### Hinweis!

Die Beschreibung des Programms **asimon** finden Sie im separaten Software-Handbuch.

Der Konfigurationsbetrieb (Kapitel 9.1.2) wird durch ein Lauflicht über die LEDs 1 ... 3 des Ausgangskreises 1 angezeigt.

Gehen Sie wie folgt vor:

- Installieren Sie das Programm auf ihrem PC.
- Legen Sie die Versorgungsspannung an den AS-interface-Sicherheitsmonitor an.

| C | ) |
|---|---|
| ٦ | 7 |
| 2 |   |

#### Hinweis!

Wir empfehlen, dass sich der Benutzer vor dem Einstecken des Parametrierkabels in den Sicherheitsmonitor an geeigneter Stelle entlädt (erdet).

- Verbinden Sie den PC über das Schnittstellenkabel (RJ45/SubD 9-polig) mit dem AS-interface-Sicherheitsmonitor (siehe Kapitel 2.1.2 "Verbindung zwischen dem AS-interface-Sicherheitsmonitor und dem PC" des Software-Handbuchs).
- Konfigurieren Sie den AS-interface-Sicherheitsmonitor und nehmen Sie ihn wie im Software-Handbuch beschrieben in Betrieb.
- Nach der Inbetriebnahme ist der AS-interface-Sicherheitsmonitor betriebsbereit.

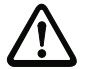

#### Achtung!

Vor Inbetriebnahme des Gerätes **müssen** Sie die Gerätekonfiguration an ihre Anwendung anpassen. Dazu konfigurieren Sie den AS-interface-Sicherheitsmonitor anhand der Softwareanleitung so, dass die zu schützende Gefahrenstelle durch das Gerät abgesichert ist.

# 9.5 Sicherheitstechnische Dokumentation der Anwendung

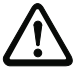

#### Achtung!

Das vom Sicherheitsbeauftragten unterschriebene, validierte Konfigurationsprotokoll muss der sicherheitstechnischen Dokumentation der Anwender-Applikation beigefügt werden.

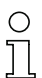

#### Hinweis!

Die ausführliche Beschreibung der sicherheitstechnischen Dokumentation der Konfiguration Ihrer Anwendung finden Sie im separaten Software-Handbuch.

Gehen Sie wie folgt vor:

- Erstellen Sie die Konfiguration des AS-interface-Sicherheitsmonitors für Ihre Anwendung.
- Validieren Sie die Konfiguration (durch den Sicherheitsbeauftragten).
- Drucken Sie das endgültige Konfigurationsprotokoll und optional die Konfigurationsübersicht aus (siehe Kapitel 5.8 "Dokumentation der Konfiguration" des Software-Handbuchs).
- Unterschreiben Sie das endgültige Konfigurationsprotokoll (durch den Sicherheitsbeauftragten).
- Nehmen Sie das Protokoll zur sicherheitstechnischen Dokumentation Ihrer Applikation (Maschinendokumentation) und bewahren Sie es sorgfältig auf.

# 10 Wartung

# 10.1 Sicheres Abschalten kontrollieren

Die einwandfreie Funktion des AS-interface-Sicherheitsmonitors innerhalb des absichernden Systems, d. h. das sichere Abschalten bei Auslösung eines zugeordneten sicherheitsgerichteten Sensors oder Schalters, ist vom Sicherheitsbeauftragten mindestens jährlich zu kontrollieren.

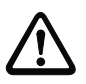

#### Achtung!

Dazu ist jeder sicherheitsgerichtete AS-interface-Slave mindestens einmal pro Jahr zu betätigen und das Schaltverhalten durch Beobachtung der Ausgangskreise des AS-interface-Sicherheitsmonitors zu kontrollieren.

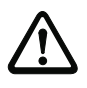

#### Achtung!

Die angegebenen PFD- und PFH<sub>D</sub>-Werte beziehen sich auf eine maximale Einschaltdauer von 12 Monaten und auf eine maximale Gebrauchsdauer von 20 Jahren gemäß EN ISO 13849-1.

# 11 Statusanzeige, Störung und Fehlerbehebung

# 11.1 Statusanzeige am Gerät / Fehlerdiagnose am PC

Ein interner oder externer Fehler wird durch die rot blinkende LED **OFF/FAULT** am AS-interface-Sicherheitsmonitor angezeigt (siehe Kapitel 9.2 "Anzeige- und Bedienelemente").

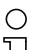

#### Hinweis!

Eine genauere Diagnose des Fehlers ist über die Konfigurationsschnittstelle mit der Software **asimon** möglich (siehe Software-Handbuch).

# 11.2 Tipps zur Fehlersuche

| Fehler               | mögliche Ursache                | Behebung                                             |
|----------------------|---------------------------------|------------------------------------------------------|
| LED AS-i 1           | Keine AS-interface-Versorgung   | <ul> <li>Leitungsverbindungen überprüfen</li> </ul>  |
| ist aus              |                                 | <ul> <li>AS-interface-Netzteil überprüfen</li> </ul> |
| LED AS-i 2           | Kommunikation auf dem AS-inter- | Leitungsverbindungen überprüfen                      |
| leuchtet rot         | face-Bus ist gestört            | <ul> <li>AS-interface-Master überprüfen</li> </ul>   |
| LED AS-IS 1          | Keine AS-interface-Versorgung   | <ul> <li>Leitungsverbindungen überprüfen</li> </ul>  |
| ist aus              |                                 | <ul> <li>AS-interface-Netzteil überprüfen</li> </ul> |
| LED AS-IS 2          | Kommunikation auf dem AS-inter- | Leitungsverbindungen überprüfen                      |
| leuchtet rot         | face-Bus ist gestört            | <ul> <li>AS-interface-Master überprüfen</li> </ul>   |
| LED 3 OFF/FAULT      | Fehler auf Ebene der überwach-  | Diagnose mit asimon durchführen                      |
| blinkt rot           | ten AS-interface-Komponenten    | • Falls erforderlich, defekte AS-inter-              |
|                      |                                 | face-Komponenten austauschen                         |
| LEDs 1 3             | Interner Gerätefehler           | Notieren Sie die im Fehlermeldungs-                  |
| gleichzeitig schnell |                                 | fenster von asimon ausgegebenen                      |
| blinkend             |                                 | Fehlernummern und wenden Sie sich                    |
|                      |                                 | an den Hersteller                                    |

# 11.3 Fehlerentriegelung mit der Taste "Service"

Ein fehlerverriegelter Sicherheitsmonitor (LED **3 OFF/FAULT** rot blinkend) kann durch die Betätigung der Taste "Service" entriegelt werden. Der im Fehler befindliche Baustein wird mit dem Tastendruck zurückgesetzt. Nach dem Rücksetzen ist bei diesem Baustein ein Anlauftest erforderlich.

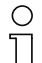

#### Hinweis!

Das Drücken der Taste **Service** wird durch ein einmaliges kurzes Aufleuchten aller Geräte-LEDs quittiert.

# 11.4 Austausch defekter sicherheitsgerichteter AS-interface-Slaves

# 11.4.1 Austausch eines defekten sicherheitsgerichteten AS-interface-Slaves

Ist ein sicherheitsgerichteter AS-interface-Slave defekt, ist sein Austausch auch ohne PC und Neukonfiguration des AS-interface-Sicherheitsmonitors mit Hilfe der Taste **Service** am AS-interface-Sicherheitsmonitor möglich.

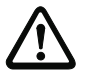

### Achtung!

Betätigungskraft für die Taste Service max. 1N !

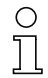

#### Hinweis!

Der Sicherheitsmonitor wechselt mit dem Drücken der Taste **Service** vom Schutzbetrieb in den Konfigurationsbetrieb. Es werden also in jedem Fall die Ausgangskreise abgeschaltet.

Das Drücken der Taste **Service** wird durch ein einmaliges kurzes Aufleuchten aller Geräte-LEDs quittiert.

Gehen Sie wie folgt vor:

- 1. Trennen Sie den defekten AS-interface-Slave von der AS-interface-Leitung.
- 2. Drücken Sie die **Service**-Taste an allen AS-interface-Sicherheitsmonitoren, die den defekten sicherheitsgerichteten AS-interface-Slave verwenden, für ca. 1 Sekunde.
- 3. Schließen Sie den neuen sicherheitsgerichteten AS-interface-Slave an die AS-interface-Leitung an.
- 4. Drücken Sie erneut die **Service**-Taste an allen AS-interface-Sicherheitsmonitoren, die den ersetzten sicherheitsgerichteten AS-interface-Slave verwenden, für ca. 1 Sekunde.

Mit dem erstmaligen Drücken der **Service**-Taste wird festgestellt, ob genau ein Slave fehlt. Dieser wird im Fehlerspeicher des AS-interface-Sicherheitsmonitors vermerkt. Der AS-interface-Sicherheitsmonitor wechselt in den Konfigurationsbetrieb. Mit dem zweiten Drücken der **Service**-Taste wird die Codefolge des neuen Slave eingelernt und auf Korrektheit geprüft. Ist diese in Ordnung, wechselt der AS-interface-Sicherheitsmonitor wieder in den Schutzbetrieb.

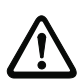

# Achtung!

Überprüfen Sie nach dem Austausch eines defekten sicherheitsgerichteten Slaves unbedingt die korrekte Funktion des neuen Slaves.

# 11.4.2 Austausch mehrerer defekter sicherheitsgerichteter AS-interface-Slaves

Sind an einem AS-interface-Strang mehrere sicherheitsgerichtete AS-interface-Slaves defekt, ist beim Austausch wie folgt vorzugehen:

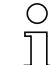

#### Hinweis!

Der Sicherheitsmonitor wechselt mit dem Drücken der Taste **Service** vom Schutzbetrieb in den Konfigurationsbetrieb. Es werden also in jedem Fall die Ausgangskreise abgeschaltet.

Das Drücken der Taste **Service** wird durch ein einmaliges kurzes Aufleuchten aller Geräte-LEDs quittiert.

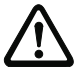

#### Achtuna!

Betätigungskraft für die Taste Service max. 1N!

- 1. Trennen Sie alle defekten AS-interface-Slaves von der AS-interface-Leitung. Schließen Sie alle neuen, **bereits adressierten** sicherheitsgerichteten AS-interface-Slaves **bis auf einen** Slave an die AS-interface-Leitung an (Auto\_Address funktioniert in diesem Fall nicht).
- 2. Betätigen Sie alle neu angeschlossenen Slaves, so dass keine Codefolgen vom Slave gesendet werden (NOT-AUS betätigen, Tür öffnen, Lichtgitter unterbrechen etc.).

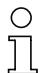

#### Hinweis!

Durch die im Monitor integrierte Fehlererkennung wird ein neuer Slave nur akzeptiert, wenn der Punkt 2. uneingeschränkt beachtet wird.

- 3. Drücken Sie die **Service**-Taste an allen AS-interface-Sicherheitsmonitoren, die die defekten sicherheitsgerichteten AS-interface-Slaves verwendet haben, für ca. eine Sekunde.
- 4. Schließen Sie den letzten fehlenden und bereits adressierten Slave an die AS-interface-Leitung an.
- 5. Drücken Sie die **Service**-Taste an allen AS-interface-Sicherheitsmonitoren, die die defekten sicherheitsgerichteten AS-interface-Slaves verwendet haben, für ca. eine Sekunde.
- 6. Trennen Sie einen der getauschten und noch nicht geteachten AS-interface-Slaves von der AS-interface-Leitung.
- 7. Drücken Sie die **Service**-Taste an allen AS-interface-Sicherheitsmonitoren, die die defekten sicherheitsgerichteten AS-interface-Slaves verwendet haben, für ca. eine Sekunde.
- 8. Schließen Sie den zuvor getrennten AS-interface-Slave wieder an die AS-interface-Leitung an.
- 9. Aktivieren Sie den neu angeschlossenen Slave. Die Codefolge wird jetzt an den AS-interface-Sicherheitsmonitor übertragen und dort gespeichert.
- 10. Drücken Sie die **Service**-Taste an allen AS-interface-Sicherheitsmonitoren, die die defekten sicherheitsgerichteten AS-interface-Slaves verwendet haben, für ca. eine Sekunde.
- 11. Wiederholen Sie die Prozedur ab Schritt 6, bis alle ersetzten AS-interface-Slaves geteacht sind.

Mit dem erstmaligen Drücken der **Service**-Taste wird festgestellt, ob genau ein Slave fehlt. Dieser wird im Fehlerspeicher des AS-interface-Sicherheitsmonitors vermerkt. Der AS-interface-Sicherheitsmonitor wechselt in den Konfigurationsbetrieb. Mit dem zweiten Drücken der **Service**-Taste wird die Codefolge des neuen Slave eingelernt und auf Korrektheit geprüft. Ist diese in Ordnung, wechselt der AS-interface-Sicherheitsmonitor wieder in den Schutzbetrieb.

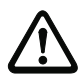

#### Achtung!

Überprüfen Sie nach dem Austausch der defekten sicherheitsgerichteten Slaves unbedingt die korrekte Funktion der neuen Slaves.

# 11.5 Austausch eines defekten AS-interface-Sicherheitsmonitors

lst ein AS-interface-Sicherheitsmonitor defekt und muss ersetzt werden, muss das Ersatzgerät nicht unbedingt per Software **asimon** neu konfiguriert werden, sondern es besteht die Möglichkeit der Übernahme der Konfiguration des defekten Gerätes in das Ersatzgerät per Download-Kabel (optionales Zubehör).

#### Voraussetzungen:

- Ein Download-Kabel ist vorhanden (siehe Zubehör in Kapitel 3.4).
- Das Ersatzgerät hat keine gültige Konfiguration in seinem Konfigurationsspeicher.

# 0 11

Falls ein zuvor anderweitig verwendeter AS-interface-Sicherheitsmonitor als Ersatzgerät eingesetzt werden soll, müssen Sie die vorhandene alte Konfiguration durch eine neue Konfiguration ersetzen, die Sie jedoch nicht freigeben.

#### AS-interface-Sicherheitsmonitor Version < V2.12:

Gehen Sie wie folgt vor:

Hinweis!

- Trennen Sie den defekten AS-interface-Sicherheitsmonitor von der Versorgung.
- Verbinden Sie das defekte Gerät über das Download-Kabel (RJ45/RJ45) mit dem Ersatzgerät.
- Legen Sie am Ersatzgerät die Versorgungsspannung an.
- Die Konfiguration des defekten Gerätes wird nun automatisch in das Ersatzgerät übertragen. Sie erkennen die laufende Übertragung an dem Dauerleuchten der gelben LED READY. Das Ende einer erfolgreichen Übertragung wird durch das Dauerleuchten der gelben LED READY und der grünen LED ON angezeigt.
- Trennen Sie den neuen AS-interface-Sicherheitsmonitor von der Versorgung und entfernen Sie das Download-Kabel an beiden Geräten. Das Ersatzgerät kann nun anstelle des defekten Gerätes direkt eingesetzt werden.

#### $\label{eq:asymptotic} \textbf{AS-interface-Sicherheitsmonitore Version} \geq \textbf{V2.12:}$

Gehen Sie wie folgt vor:

- Trennen Sie den defekten AS-interface-Sicherheitsmonitor von der Versorgung und bauen sie ihn aus.
- Bauen Sie den neuen AS-interface-Sicherheitsmonitor ein und schließen Sie ihn an (Anschlüsse L+, M und FE sowie AS-i+ und AS-i- sowie weitere Anschlüsse nach Erfordernis).
- Schalten Sie die Versorgungsspannung für den neuen AS-interface-Sicherheitsmonitor ein. Der AS-interface-Sicherheitsmonitor geht in den Konfigurationsbetrieb.
- Verbinden Sie den nicht mit Spannung versorgten, defekten AS-interface-Sicherheitsmonitor mit dem neuen AS-interface-Sicherheitsmonitor über das Download-Kabel (RJ45/RJ45) und drücken Sie die Service-Taste.
- Der AS-interface-Sicherheitsmonitor startet neu (LED-Test) und die Konfiguration wird übertragen. Während der Übertragung leuchtet die gelbe LED **1 READY**.
- Wenn die gelbe LED **1 READY** erlischt, ist die Übertragung beendet. Trennen Sie beide AS-interface-Sicherheitsmonitore und drücken Sie erneut die **Service**-Taste.
- Der AS-interface-Sicherheitsmonitor startet neu und arbeitet nun mit der überspielten Konfiguration.

#### Achtung!

Überprüfen Sie nach dem Austausch eines defekten AS-interface-Sicherheitsmonitors unbedingt die korrekte Funktion des neuen AS-interface-Sicherheitsmonitors.

# 11.6 Paßwort vergessen? Was nun?

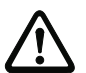

#### Achtung!

Nur der verantwortliche Sicherheitsbeauftragte darf ein verloren gegangenes Passwort wie nachfolgend beschrieben wiederbeschaffen!

Bei Verlust des Passwortes für Ihre Konfiguration gehen Sie wie folgt vor:

- Suchen Sie das gültige Konfigurationsprotokoll des AS-interface-Sicherheitsmonitors, f
  ür den Sie kein Passwort mehr haben, heraus (Ausdruck oder Datei). Im Konfigurationsprotokoll finden Sie in der Zeile 10 (Monitor Section, Validated) einen vierstelligen Code.
  - Liegt das Konfigurationsprotokoll nicht vor und soll der AS-interface-Sicherheitsmonitor nicht in den Konfigurationsbetrieb versetzt werden, verbinden Sie den AS-interface-Sicherheitsmonitor, für den Sie kein Passwort mehr haben, mit dem PC und starten Sie die Software **asimon**.
  - Wählen Sie eine Neutrale Konfiguration und starten Sie in asimon mit Monitor -> Diagnose die Diagnosefunktion. Warten Sie nun, bis die aktuelle Konfiguration am Bildschirm erscheint. Dies kann bis zu fünf Minuten dauern.
  - Öffnen Sie das Fenster Monitor-/Businformation (Menüpunkt Bearbeiten -> Monitor-/ Businformationen...). Im Register Titel finden Sie den vierstelligen Code im Fensterbereich Downloadzeit ebenfalls.
- 2. Kontaktieren Sie den technischen Support Ihres Lieferanten und geben Sie den vierstelligen Code an.
- 3. Aus diesem Code kann ein **Master-Passwort** generiert werden, mit dem Sie wieder Zugriff auf die gespeicherte Konfiguration erhalten.
- Verwenden Sie dieses Master-Passwort, um den AS-interface-Sicherheitsmonitor zu stoppen und ein neues Benutzer-Passwort einzugeben. Wählen Sie hierzu im Menü Monitor der Konfigurationssoftware asimon den Menüpunkt Passwortänderung....

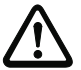

#### Achtung!

Bitte beachten Sie, dass der Zugriff auf die im AS-interface-Sicherheitsmonitor gespeicherte Konfiguration Auswirkungen auf die sichere Funktion der Anlage haben kann. Änderungen an freigegebenen Konfigurationen dürfen nur von autorisiertem Personal vorgenommen werden. Jede Änderung ist gemäß der Anweisungen im Benutzerhandbuch der Konfigurationssoftware **asimon** durchzuführen.

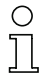

#### Hinweis!

Falls noch keine gültige Konfiguration im AS-interface-Sicherheitsmonitor gespeichert ist, gilt das Standard-Passwort "SIMON".

# 12 Diagnose über AS-interface

# 12.1 Allgemeiner Ablauf

#### Hinweis!

 $\bigcirc$ 

רו

- Die Zuweisung einer AS-interface-Slave-Adresse für den AS-interface-Sicherheitsmo-
- nitor ist Voraussetzung für eine Diagnose des AS-interface-Sicherheitsmonitors am AS-interface-Master.

Über den AS-interface-Bus ist eine Diagnose des AS-interface-Sicherheitsmonitors und der konfigurierten Bausteine vom AS-interface-Master, in der Regel eine SPS mit Master-Baugruppe, aus möglich.

Für eine zuverlässige Übertragung und effiziente Auswertung der Diagnosedaten müssen jedoch eine Reihe von Forderungen erfüllt sein:

- Insbesondere bei Verwendung eines weiteren Bussystems zwischen SPS und AS-interface kann es zu relativ langen Telegrammlaufzeiten kommen. Die SPS kann aufgrund der asynchronen Übertragung im Master bei zwei aufeinanderfolgenden gleichen Datenaufrufen nicht unbedingt erkennen, wann der AS-interface-Sicherheitsmonitor auf den neuen Aufruf antwortet. Bei zwei aufeinanderfolgenden unterschiedlichen Datenaufrufen sollte sich die Antwort daher mindestens in einem Bit unterscheiden.
- Die Diagnosedaten müssen konsistent sein, d.h. die vom AS-interface-Sicherheitsmonitor gesendeten Zustandsinformationen müssen zu den tatsächlichen Baustein-Zuständen passen, insbesondere wenn die Laufzeit zur SPS größer ist als die Aktualisierungszeit im AS-interface-Sicherheitsmonitor (ca. 30 ... 150ms).
- Es hängt von der Betriebsart des AS-interface-Sicherheitsmonitors ab, ob ein abgeschaltetes Relais eines Ausgangskreises den Normalzustand darstellt. Die Diagnose in der SPS soll aber nur bei einer Abweichung vom Normalzustand aufgerufen werden.

Der nachfolgend beschriebene Diagnoseablauf erfüllt diese Forderungen und sollte daher unbedingt eingehalten werden.

# Ablauf der Diagnose

Die SPS fragt den AS-interface-Sicherheitsmonitor immer abwechselnd mit zwei Datenaufrufen (0) und (1) ab, die die Grundinformation (Zustand der Ausgangskreise, Schutz-/Konfigurationsbetrieb) für eine Diagnose liefern. Der AS-interface-Sicherheitsmonitor antwortet auf beide Aufrufe mit den gleichen Nutzdaten (3 Bit, D2 ... D0). Bit D3 ist ein Steuerbit, ähnlich, aber nicht gleich einem Toggle-Bit. Bei allen geraden Datenaufrufen (0) ist D3 = 0, bei allen ungeraden (1) ist D3 = 1. So kann die SPS eine Änderung in der Antwort erkennen.

Datenaufruf (0) und (1) liefern als Antwort X000, wenn der Normalzustand (Schutzbetrieb, alles ok) vorliegt. Bei Geräten mit nur einem Ausgangskreis und bei zwei abhängigen Ausgangskreisen wird Ausgangskreis 2 immer als ok gekennzeichnet. Bei zwei unabhängigen Ausgangskreisen wird ein nicht konfigurierter Kreis ebenfalls als ok dargestellt. Für eine Interpretation, was ok und was nicht ok ist, muss der Anwender seine Konfiguration kennen.

Beim Wechsel des Datenaufrufs von (0) nach (1) wird der Datensatz im AS-interface-Sicherheitsmonitor gespeichert. Bit D3 in der Antwort bleibt aber solange rückgesetzt, bis der Vorgang abgeschlossen ist. Die SPS meint daher, sie würde noch Antworten auf Datenaufruf (0) erhalten. Bei gesetztem D3 ist dann ein konsistenter Datensatz vorhanden.

Meldet die Antwort des AS-interface-Sicherheitsmonitors bei gesetztem Bit D3 das Abschalten eines Ausgangskreises, können im gespeicherten Zustand jetzt mit den gezielten Datenaufrufen (2) ... (B) detaillierte Diagnoseinformationen abgefragt werden. Je nach Einstellung in der Konfiguration des AS-interface-Sicherheitsmonitors liefern die Datenaufrufe (4) ... (B) Baustein-Diagnoseinformationen nach Ausgangskreisen sortiert (siehe Abschnitt 12.2.2) oder unsortiert (siehe Abschnitt 12.2.3).

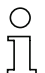

#### Hinweis!

Befindet sich der AS-interface-Sicherheitsmonitor im Konfigurationsbetrieb, ist eine Abfrage der detaillierten Diagnoseinformationen über die Datenaufrufe (2) ... (B) nicht möglich.

Ein erneuter Datenaufruf (0) hebt den gespeicherten Zustand wieder auf.

### 12.2 Telegramme

### 12.2.1 Diagnose AS-interface-Sicherheitsmonitor

#### Zustand der Ausgangskreise, Betriebsart

| C | ) |
|---|---|
| ſ |   |

#### Hinweis!

Das abwechselnde Senden der Datenaufrufe (0) und (1) ist für eine konsistente Datenübertragung unerlässlich. Siehe "Ablauf der Diagnose" auf Seite 49.

Die **Binärwerte der Datenaufrufe beziehen sich auf AS-interface-Level** und können auf SPS-Level unter Umständen invertiert sein.

| Datenaufruf / Wert | Antwort | Bedeutung                                                   |  |
|--------------------|---------|-------------------------------------------------------------|--|
|                    | D3 D0   |                                                             |  |
| (0) / 1111         | 0000    | Schutzbetrieb, alles ok                                     |  |
| Zustand Monitor    |         | (nicht vorhandene, nicht konfigurierte bzw. abhängige Aus-  |  |
|                    |         | gangskreise werden als ok angezeigt).                       |  |
|                    | 0001    | Schutzbetrieb, Ausgangskreis 1 aus.                         |  |
|                    | 0010    | Schutzbetrieb, Ausgangskreis 2 aus.                         |  |
|                    | 0011    | Schutzbetrieb, beide Ausgangskreise aus.                    |  |
|                    | 0100    | Konfigurationsbetrieb: Power On.                            |  |
|                    | 0101    | Konfigurationsbetrieb                                       |  |
|                    | 0110    | Reserviert / nicht definiert                                |  |
|                    | 0111    | Konfigurationsbetrieb: fataler Gerätefehler,                |  |
|                    |         | RESET oder Geräteaustausch erforderlich.                    |  |
|                    | 1XXX    | Keine aktuelle Diagnoseinformation vorhanden, bitte warten. |  |

| Datenaufruf / Wert  | Antwort | Bedeutung                                                  |  |
|---------------------|---------|------------------------------------------------------------|--|
|                     | D3 D0   |                                                            |  |
| (1) / 1110          | 1000    | Schutzbetrieb, alles ok                                    |  |
| Diagnose-Informa-   |         | (nicht vorhandene, nicht konfigurierte bzw. abhängige Aus- |  |
| tion (Zustand Moni- |         | gangskreise werden als ok angezeigt).                      |  |
| tor) speichern      | 1001    | Schutzbetrieb, Ausgangskreis 1 aus.                        |  |
|                     | 1010    | Schutzbetrieb, Ausgangskreis 2 aus.                        |  |
|                     | 1011    | Schutzbetrieb, beide Ausgangskreise aus.                   |  |
|                     | 1100    | Konfigurationsbetrieb: Power On.                           |  |
|                     | 1101    | Konfigurationsbetrieb                                      |  |
|                     | 1110    | Reserviert / nicht definiert                               |  |
|                     | 1111    | Konfigurationsbetrieb: fataler Gerätefehler,               |  |
|                     |         | RESET oder Geräteaustausch erforderlich.                   |  |

# Zustand Geräte-LEDs

Die Datenaufrufe (2) und (3) liefern ein vereinfachtes Abbild der Ausgangskreis-LEDs (siehe Kapitel 9.2) am AS-interface-Sicherheitsmonitor.

Wenn Antwort auf Datenaufruf (1) = 10XX:

| Datenaufruf /   | Antwort | Bedeutung                                                                   |  |  |
|-----------------|---------|-----------------------------------------------------------------------------|--|--|
| Wert            | D3 D0   |                                                                             |  |  |
| (2) / 1101      | 0000    | Grün = Kontakte des Ausgangskreises geschlossen                             |  |  |
| Zustand LEDs    | 0001    | Gelb = Anlauf-/Wiederanlaufsperre aktiv                                     |  |  |
| Ausgangskreis 1 | 0010    | Gelb blinkend bzw. Rot = Kontakte des Ausgangskreises offen                 |  |  |
|                 | 0011    | Rot blinkend = Fehler auf Ebene der überwachten<br>AS-interface-Komponenten |  |  |
|                 | 01XX    | Reserviert                                                                  |  |  |

| Datenaufruf /   | Antwort | Bedeutung                                             |  |  |
|-----------------|---------|-------------------------------------------------------|--|--|
| Wert            | D3 D0   |                                                       |  |  |
| (3) / 1100      | 1000    | Grün = Kontakte des Ausgangskreises geschlossen       |  |  |
| Zustand LEDs    | 1001    | Gelb = Anlauf-/Wiederanlaufsperre aktiv               |  |  |
| Ausgangskreis 2 | 1010    | Gelb blinkend bzw. Rot = Kontakte des Ausgangskreises |  |  |
|                 |         | offen                                                 |  |  |
|                 | 1011    | Rot blinkend = Fehler auf Ebene der überwachten       |  |  |
|                 |         | AS-interface-Komponenten                              |  |  |
|                 | 11XX    | Reserviert                                            |  |  |

### Kodierung der Farben

Ο

#### Hinweis!

Die Farbe eines Bausteins entspricht der Farbe der virtuellen LEDs in der Diagnoseansicht der Konfigurationssoftware **asimon**. Ein Baustein, der keinem Ausgangskreis zugeordnet ist, wird immer als grün dargestellt.

| Code CCC          | Farbe          | Bedeutung                                                     |  |  |
|-------------------|----------------|---------------------------------------------------------------|--|--|
| (D2 D0)           |                |                                                               |  |  |
| 000               | grün,          | Baustein ist im Zustand ON (eingeschaltet)                    |  |  |
|                   | dauerleuchtend |                                                               |  |  |
| 001               | grün,          | Baustein ist im Zustand ON (eingeschaltet), aber bereits im   |  |  |
|                   | blinkend       | Übergang zum Zustand OFF, z. B. Abschaltverzögerung           |  |  |
| 010               | gelb,          | Baustein ist bereit, wartet aber noch auf eine weitere Bedin- |  |  |
|                   | dauerleuchtend | gung, z. B. Vorortquittierung oder Start-Taste                |  |  |
| 011 gelb, Zeitbed |                | Zeitbedingung überschritten, Aktion muss wiederholt werden,   |  |  |
|                   | blinkend       | z. B. Synchronisationszeit überschritten                      |  |  |
| 100               | rot,           | Baustein ist im Zustand OFF (ausgeschaltet)                   |  |  |
|                   | dauerleuchtend |                                                               |  |  |
| 101               | rot,           | Die Fehlerverriegelung ist aktiv, Freischalten durch eine der |  |  |
|                   | blinkend       | folgenden Aktionen:                                           |  |  |
|                   |                | Quittieren mit der Service-Taste                              |  |  |
|                   |                | Power OFF/ON                                                  |  |  |
|                   |                | <ul> <li>AS-interface-Bus OFF/ON</li> </ul>                   |  |  |
| 110               | grau,          | keine Kommunikation mit dem AS-interface-Slave                |  |  |
|                   | aus            |                                                               |  |  |

Tabelle 12.1: Kodierung der Farben

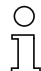

#### Hinweis!

Auch im ordnungsgemäßen Schutzbetrieb gibt es Bausteine, die nicht im Grün-Zustand sind. Bei der Suche nach der Ursache für eine Abschaltung ist der Baustein mit dem niedrigsten Baustein-Index der wichtigste. Andere sind evtl. nur Folgen (Beispiel: Bei einem gedrückten Not-Aus ist zusätzlich der Start-Baustein und der Zeitgeber im Aus-Zustand).

Durch eine geeignete Programmierung des Funktionsbausteins in der SPS kann der Anwender zielgerichtet zur primären Fehlerursache geführt werden. Zur Interpretation weiterer Informationen bedarf es dann genauerer Kenntnis der Konfiguration und der Funktionsweise des AS-interface-Sicherheitsmonitors.

Da sich die Bausteinnummern bei Änderungen der Konfiguration verschieben können, empfiehlt sich die Nutzung der Diagnose-Index-Zuordnung.

# 12.2.2 Diagnose Bausteine nach Freigabekreisen sortiert

Die Datenaufrufe (4) ... (B) liefern bei entsprechender Einstellung in der Konfiguration Baustein-Diagnoseinformationen nach Ausgangskreisen sortiert.

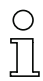

#### Hinweis!

Beachten Sie die richtige Einstellung der Diagnoseart im Fenster **Monitor-/Businformation** der Konfigurationssoftware **asimon** für den AS-interface-Sicherheitsmonitor.

Die in den Aufrufen (5) und (6) sowie (9) und (A) gelieferten Werte beziehen sich auf den Baustein-Diagnose-Index aus dem Konfigurationsprogramm und nicht auf eine AS-interface-Adresse.

Führen Sie die Datenaufrufe (4) ... (7) bzw. (8) ... (B) jeweils immer zusammenhängend nacheinander für jeden Baustein aus.

# Sortierte Baustein-Diagnose Ausgangskreis 1

Datenaufruf / Wert Antwort Bedeutuna D3 ... D0 (4) / 10110XXX XXX = 0: keine Bausteine, Antworten der Datenaufrufe (5) ... (7) nicht relevant Anzahl Bausteine XXX = 1 ... 6: ungleich Farbe Grün Anzahl Bausteine im Ausgangskreis 1 XXX = 7: Anzahl Bausteine ist > 6 im Ausgangskreis 1 Ausgangskreis 1 Datenaufruf / Wert Antwort Bedeutuna D3 ... D0 (5) / 10101HHH HHH = 15,14,13: Diagnose-Index des Bausteins im Baustein-Adresse Ausgangskreis 1 der Konfiguration HIGH (HHHLLL = Diagnose-Index) Ausgangskreis 1 Datenaufruf / Wert Antwort Bedeutuna D3 ... D0 (6) / 1001OLLL LLL = 12,11,10: Diagnose-Index des Bausteins im Baustein-Adresse Ausgangskreis 1 der Konfiguration LOW (HHHLLL = Diagnose-Index) Ausgangskreis 1 Datenaufruf / Wert Antwort Bedeutuna D3 ... D0 (7) / 10001CCC CCC = Farbe (siehe Tabelle 12.1 auf Seite 52) Farbe Baustein Ausgangskreis 1

Wenn Antwort auf Datenaufruf (1) = 10X1:

# Sortierte Baustein-Diagnose Ausgangskreis 2

Wenn Antwort auf Datenaufruf (1) = 101X:

| Datenaufruf / Wert  | Antwort | Bedeutung       |                                             |
|---------------------|---------|-----------------|---------------------------------------------|
|                     | D3 D0   |                 |                                             |
| (8) / 0111          | 0XXX    | XXX = 0:        | keine Bausteine, Antworten der Datenaufrufe |
| Anzahl Bausteine    |         |                 | (5) (7) nicht relevant                      |
| ungleich Farbe Grün |         | XXX = 1 6:      | Anzahl Bausteine im Ausgangskreis 2         |
| Ausgangskreis 2     |         | XXX = 7:        | Anzahl Bausteine ist > 6 im Ausgangskreis 2 |
| Datenaufruf / Wert  | Antwort | Bedeutung       |                                             |
|                     | D3 D0   |                 |                                             |
| (9) / 0110          | 1HHH    | HHH = 15,14,13: | Diagnose-Index des Bausteins im             |
| Baustein-Adresse    |         |                 | Ausgangskreis 2 der Konfiguration           |
| HIGH                |         |                 | (HHHLLL = Diagnose-Index)                   |
| Ausgangskreis 2     |         |                 |                                             |
| Datenaufruf / Wert  | Antwort | Bedeutung       |                                             |
|                     | D3 D0   |                 |                                             |
| (A) / 0101          | OLLL    | LLL = I2,I1,I0: | Diagnose-Index des Bausteins im             |
| Baustein-Adresse    |         |                 | Ausgangskreis 2 der Konfiguration           |
| LOW                 |         |                 | (HHHLLL = Diagnose-Index)                   |
| Ausgangskreis 2     |         |                 |                                             |
| Datenaufruf / Wert  | Antwort | Bedeutung       |                                             |
|                     | D3 D0   |                 |                                             |
| (B) / 0100          | 1CCC    | CCC = Farbe (s  | iehe Tabelle 12.1 auf Seite 52)             |
| Farbe Baustein      |         |                 |                                             |
| Ausgangskreis 2     |         |                 |                                             |

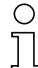

# Hinweis!

Die Datenaufrufe (C) 0011 bis (F) 0000 sind reserviert.

# 12.2.3 Diagnose Bausteine unsortiert

Die Datenaufrufe (4) ... (B) liefern bei entsprechender Einstellung in der Konfiguration unsortierte Baustein-Diagnoseinformationen für alle Bausteine.

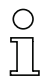

#### Hinweis!

Beachten Sie die richtige Einstellung der Diagnoseart im Fenster **Monitor-/Businformation** der Konfigurationssoftware **asimon** für den AS-interface-Sicherheitsmonitors.

Die in den Aufrufen (5) und (6) sowie (9) und (A) gelieferten Werte beziehen sich auf den Baustein-Diagnose-Index aus dem Konfigurationsprogramm und nicht auf eine AS-interface-Adresse.

Führen Sie die Datenaufrufe (4) ... (7) bzw. (8) ... (B) jeweils immer zusammenhängend nacheinander für jeden Baustein aus.

### Unsortierte Baustein-Diagnose alle Bausteine

Wenn Antwort auf Datenaufruf (1) = 1001, 1010 oder 1011:

| Datenaufruf / Wert                                                       | Antwort<br>D3 D0   | Bedeutung                                      |                                                                                                    |
|--------------------------------------------------------------------------|--------------------|------------------------------------------------|----------------------------------------------------------------------------------------------------|
| (4) / 1011<br>Anzahl Bausteine<br>ungleich Farbe Grün,<br>dauerleuchtend | 0XXX               | XXX = 0:<br>XXX = 1 6:<br>XXX = 7:             | keine Bausteine, Antworten der Datenaufrufe<br>(5) (7) nicht relevant.<br>Anzahl Bausteine ungleich Farbe Grün.<br>Anzahl Bausteine ungleich Farbe Grün ist > 6 |
|                                                                          |                    |                                                | (Farben siehe Tabelle 12.1 auf Seite 52).                                                                                                    |
| Datenaufruf / Wert                                                       | Antwort<br>D3 … D0 | Bedeutung                                      |                                                                                                    |
| (5) / 1010<br>Baustein-Adresse<br>HIGH                                   | 1HHH               | HHH = 15,14,13:                                | Diagnose-Index des Bausteins der Konfigura-<br>tion (HHHLLL = Diagnose-Index).                                                                                  |
| Datenaufruf / Wert                                                       | Antwort<br>D3 … D0 | Bedeutung                                      |                                                                                                    |
| (6) / 1001<br>Baustein-Adresse<br>LOW                                    | OLLL               | LLL = I2,I1,I0:                                | Diagnose-Index des Bausteins der Konfigura-<br>tion (HHHLLL = Diagnose-Index).                                                                                  |
| Datenaufruf / Wert                                                       | Antwort<br>D3 … D0 | Bedeutung                                      |                                                                                                    |
| (7) / 1000<br>Farbe Baustein                                             | 1CCC               | CCC = Farbe (siehe Tabelle 12.1 auf Seite 52). |                                                                                                    |
| Datenaufruf / Wert                                                       | Antwort<br>D3 … D0 | Bedeutung                                      |                                                                                                    |
| (0) / 0111                                                               | 0)/)/)/            | nicht verwendet                                |                                                                                                    |

| Datenaufruf / Wert                     | Antwort<br>D3 D0 | Bedeutung       |                                                                               |
|----------------------------------------|------------------|-----------------|-------------------------------------------------------------------------------|
| (9) / 0110<br>Baustein-Adresse<br>HIGH | 1ННН             | HHH = 15,14,13: | Diagnose-Index des Bausteins der Konfigura-<br>tion (HHHLLL = Diagnose-Index) |
| Datenaufruf / Wert                     | Antwort<br>D3 D0 | Bedeutung       |                                                                               |
| (A) / 0101                             | OLLL             | LLL = I2,I1,I0: | Diagnose-Index des Bausteins der Konfigura-                                   |
| Baustein-Adresse<br>LOW                |                  |                 | tion (HHHLLL = Diagnose-Index)                                                |
| Datenaufruf / Wert                     | Antwort          | Bedeutung       |                                                                               |
|                                        | D3 D0            |                 |                                                                               |
| (B) / 0100                             | 10XX             | XX = 00:        | Baustein aus der Vorverarbeitung                                              |
| Zuordnung zum Aus-                     |                  | XX = 01:        | Baustein aus Ausgangskreis 1                                                  |
| gangskreis                             |                  | XX = 10:        | Baustein aus Ausgangskreis 2                                                  |
|                                        |                  | XX = 11:        | Baustein aus beiden Ausgangskreisen                                           |

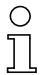

Hinweis!

Die Datenaufrufe (C) 0011 bis (F) 0000 sind reserviert.

# 12.3 Beispiel: Abfrageprinzip bei nach Freigabekreisen sortierter Diagnose

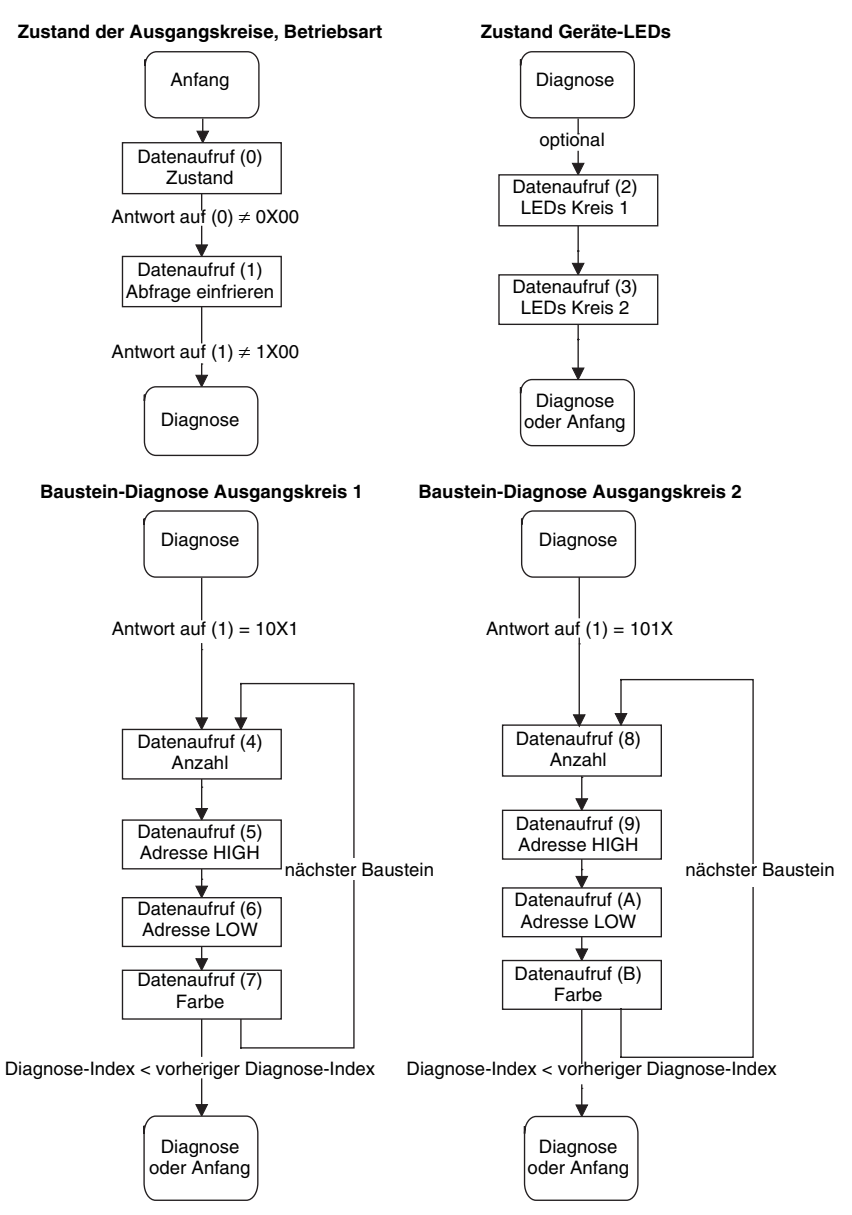

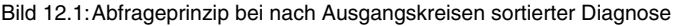